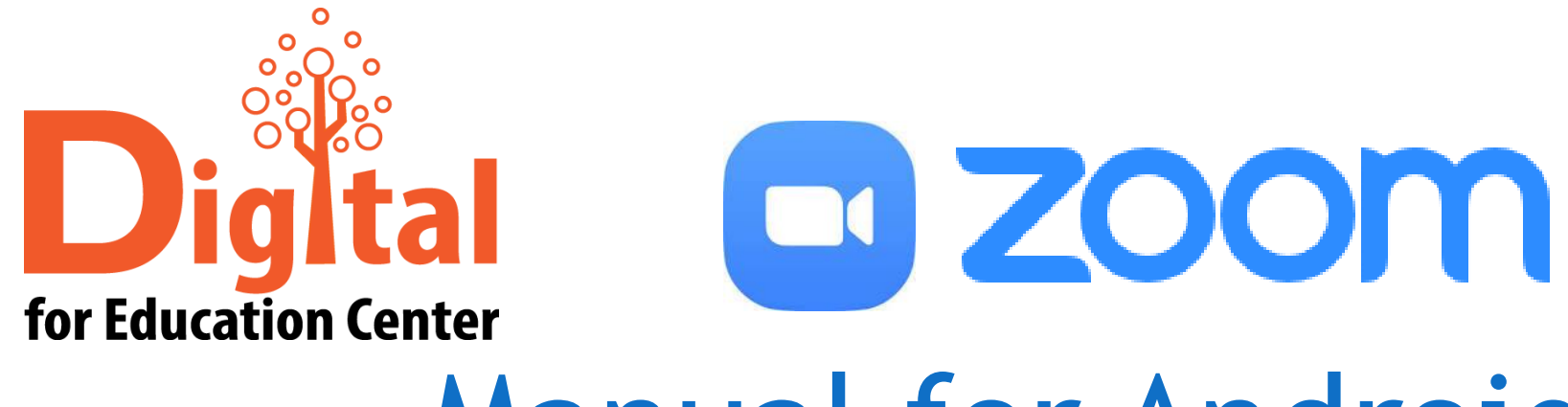

# Manual for Android

Digital for Education Center Huachiew Chalermprakiet University

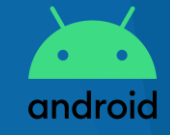

#### หัวข้อ

- ดาวน์โหลด และติดตั้ง ZOOM Cloud Meetings
- สำหรับผู้สร้างการประชุมออนไลน์
  - 🕨 การสร้างการประชุมออนไลน์
  - <u>การเชิญผู้เข้าร่วมการประชุมออนไลน์</u>
  - การอนุญาตผู้เข้าร่วมการประชุมออนไลน์
  - <u>การแชร์จอภาพ</u>
  - <u>การแสดงความคิดเห็นบนจอภาพ</u>
  - การปิดการประชุมออนไลน์

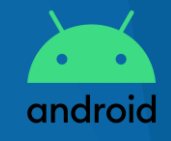

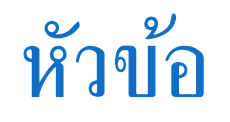

สำหรับผู้เข้าร่วมการประชุมออนไลน์

แบบกรอก Meeting ID

แบบใช้ลิงก์การประชุม

<u>การแชร์จอภาพ</u>

<u>การแสดงความคิดเห็นบนจอภาพ</u>

🕨 การออกจากการประชุมออนไลน์

สอบถามข้อมูลเพิ่มเติม

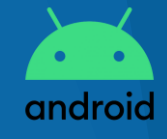

# ดาวน์โหลด และติดตั้ง ZOOM Cloud Meetings

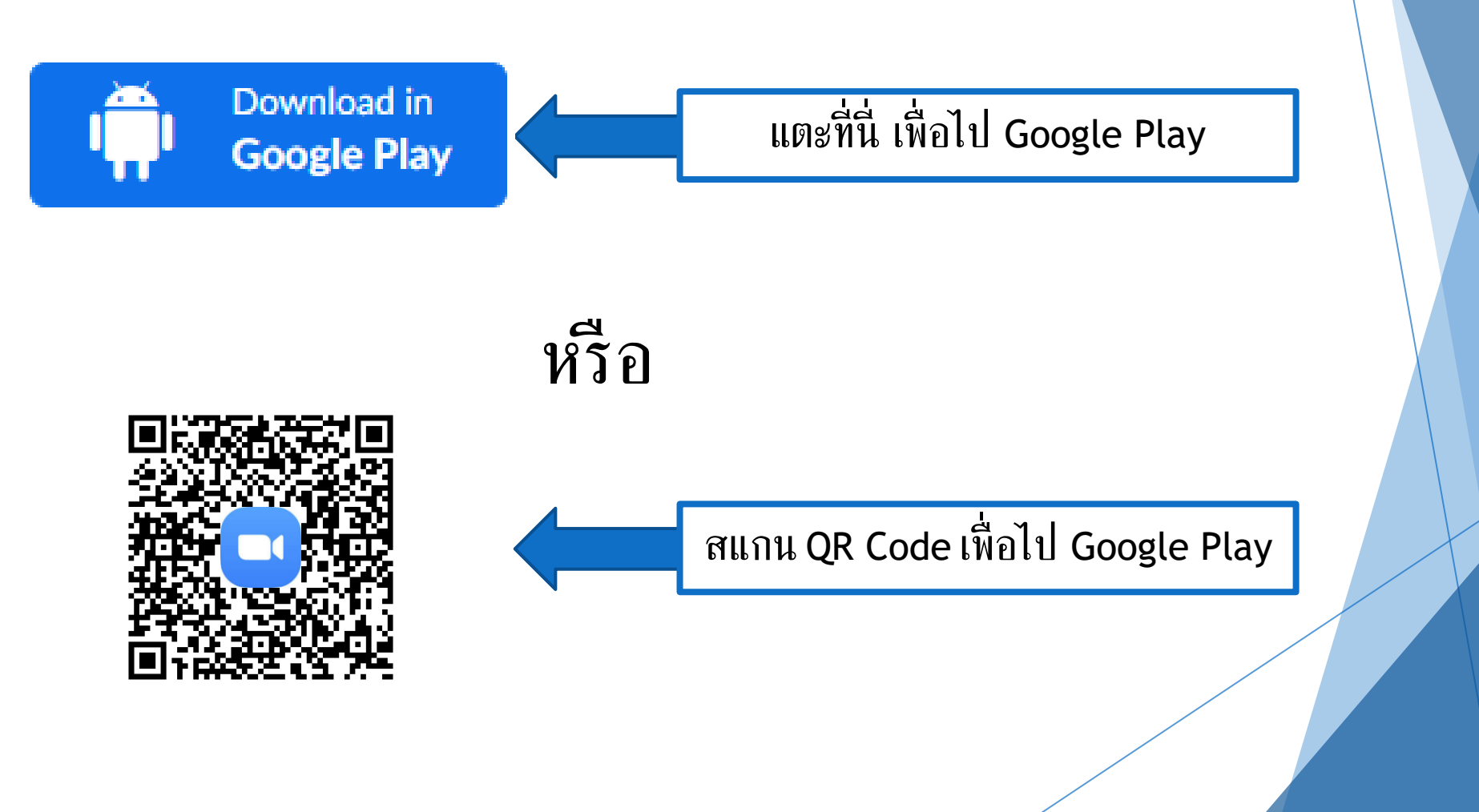

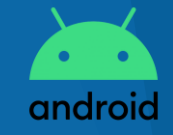

# ดาวน์โหลด และติดตั้ง ZOOM Cloud Meetings

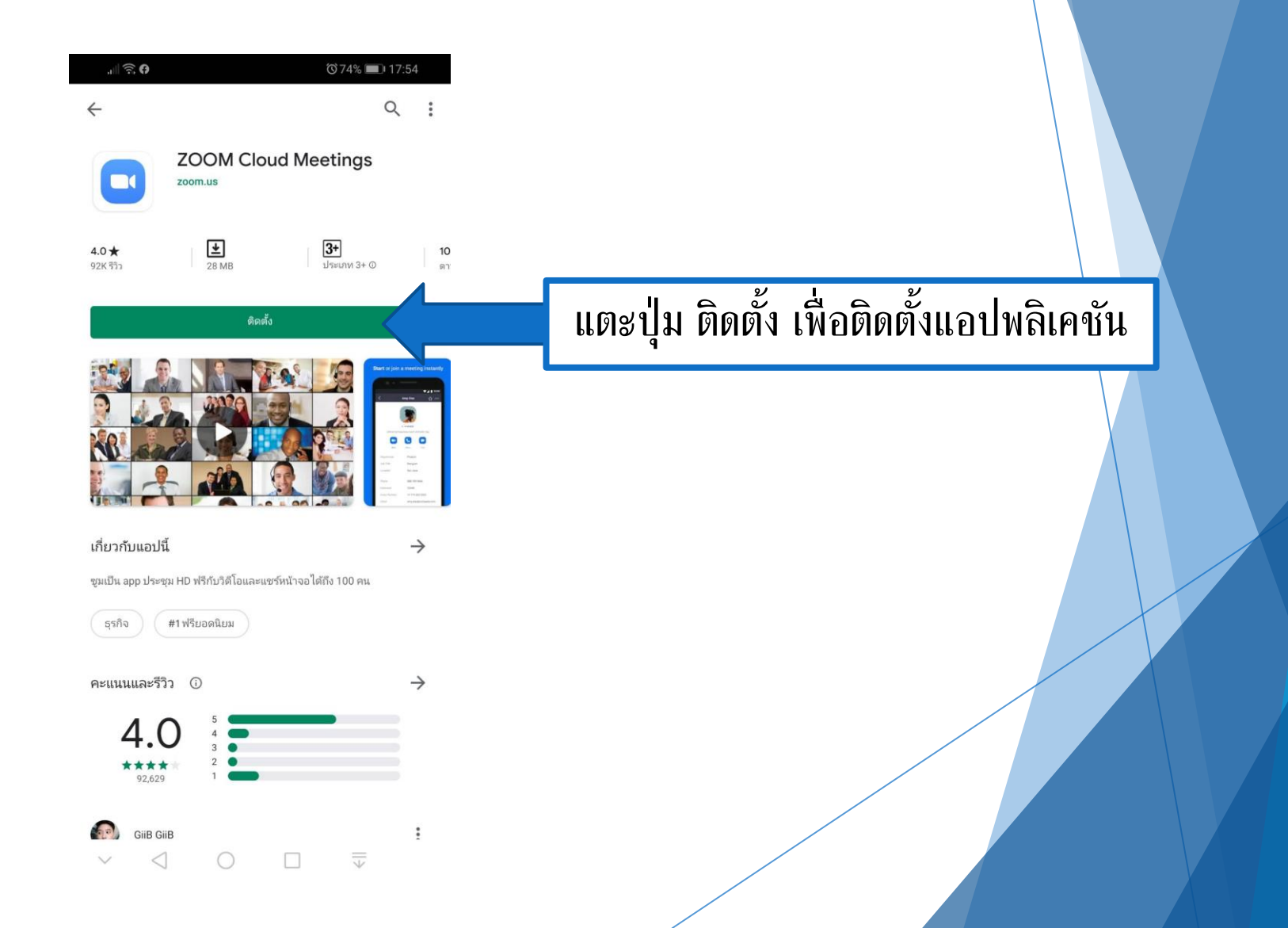

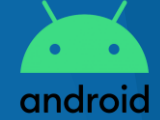

## ดาวน์โหลด และติดตั้ง ZOOM Cloud Meetings

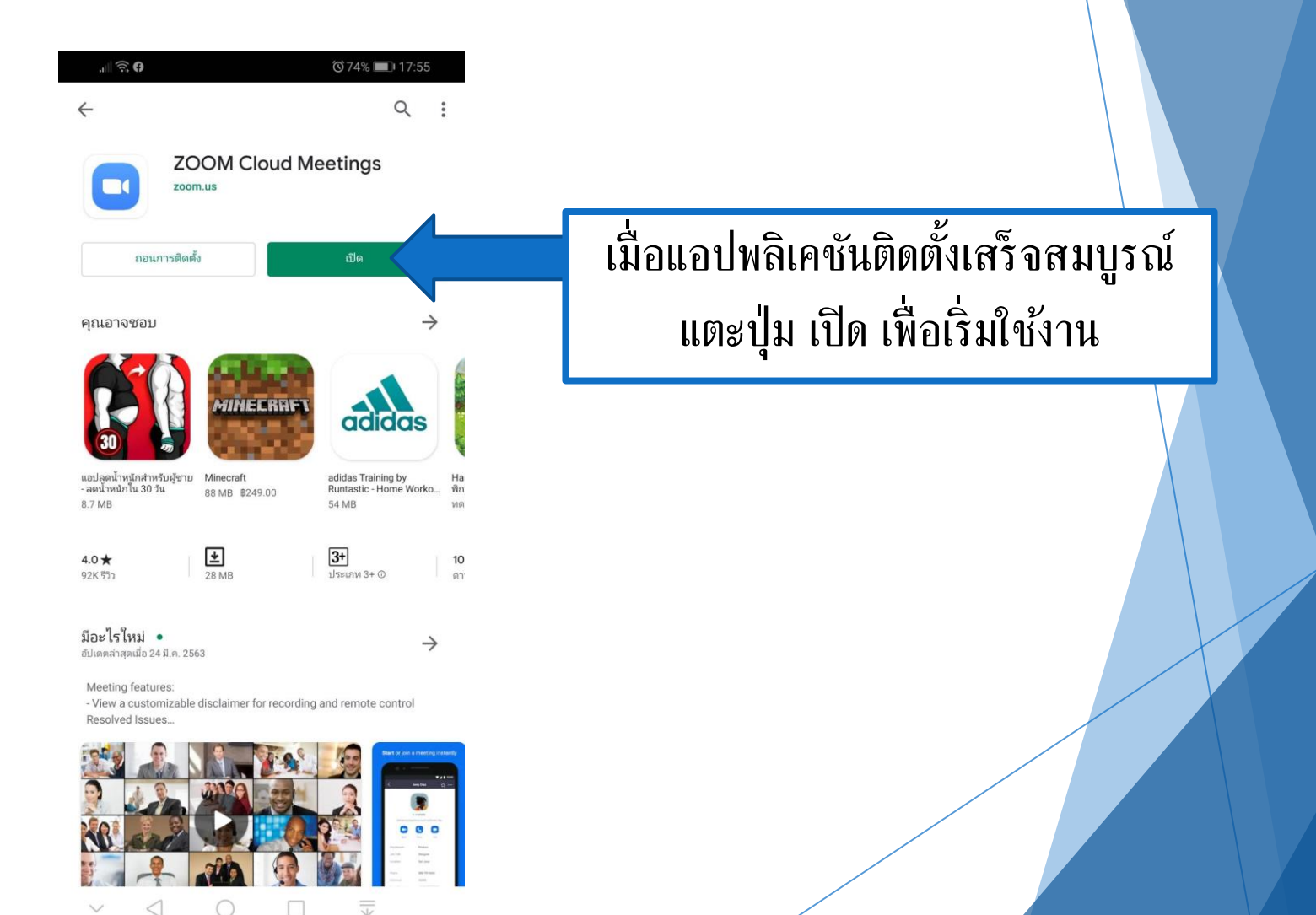

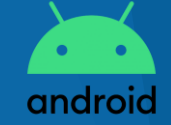

| <b>.</b> | ☜ 74% ■0 17:55                          |
|----------|-----------------------------------------|
| ক্ত      | • • • •                                 |
|          | Start a Meeting                         |
|          | Start or join a video meeting on the go |
|          |                                         |
|          |                                         |
|          |                                         |
|          |                                         |
|          | + + +                                   |
|          |                                         |
|          |                                         |

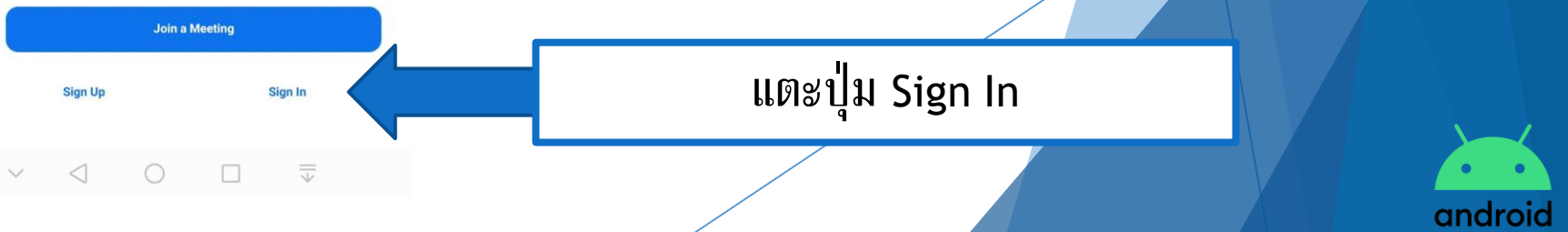

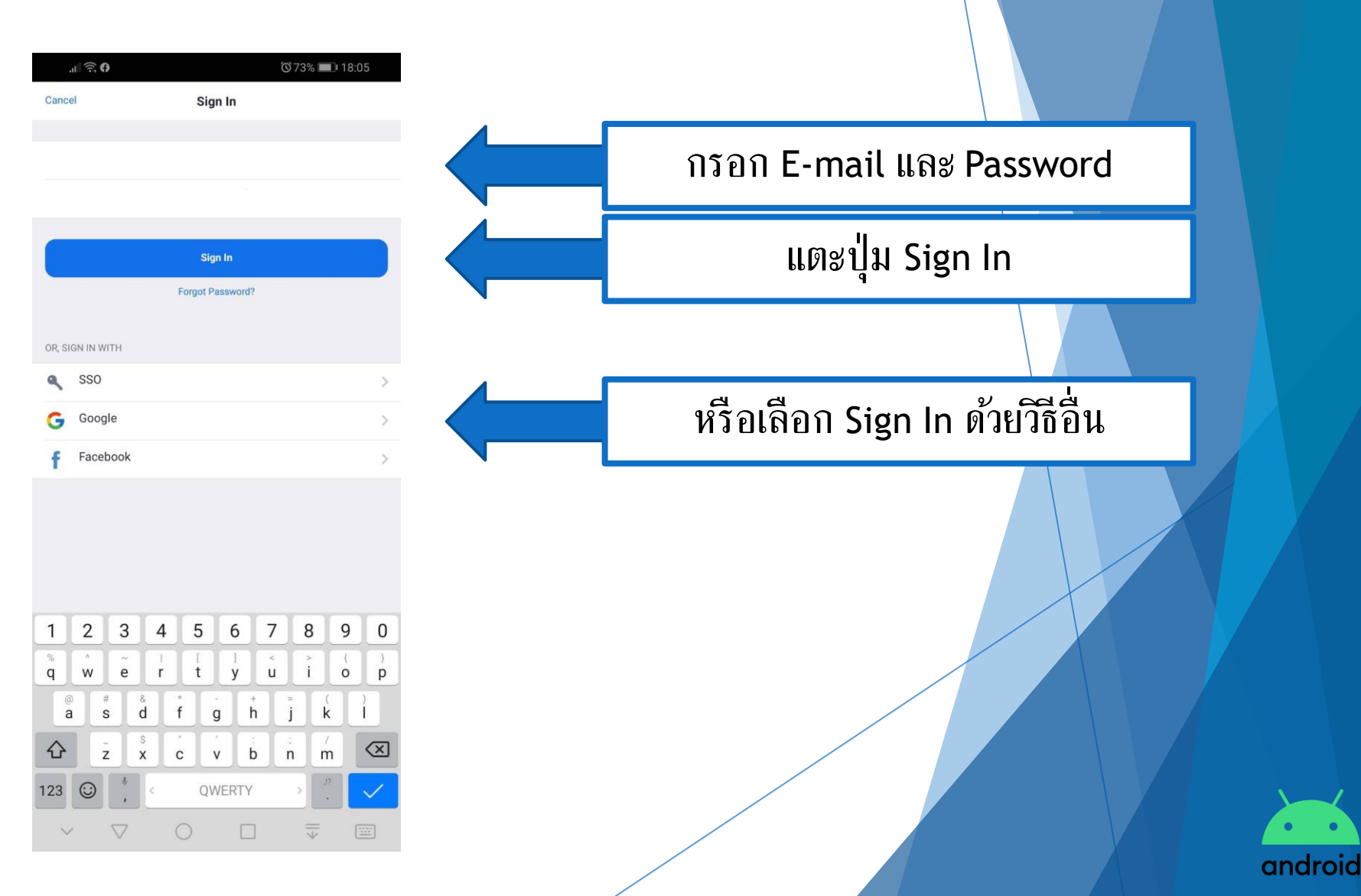

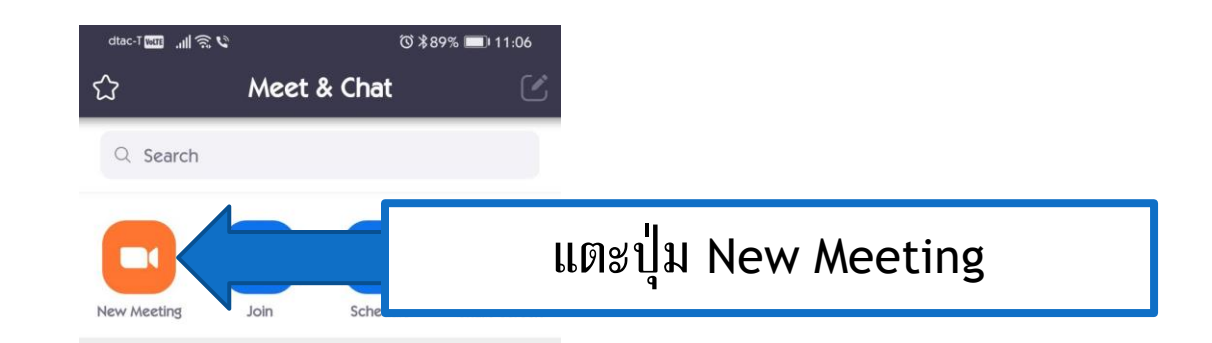

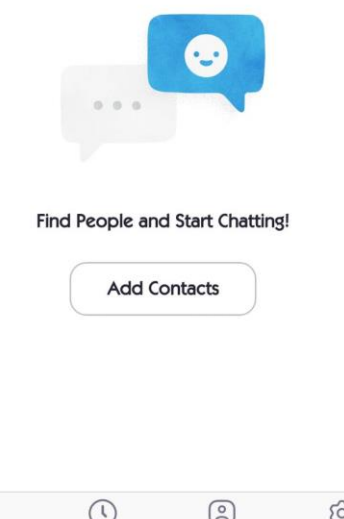

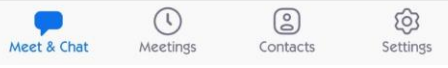

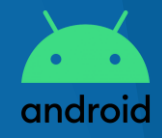

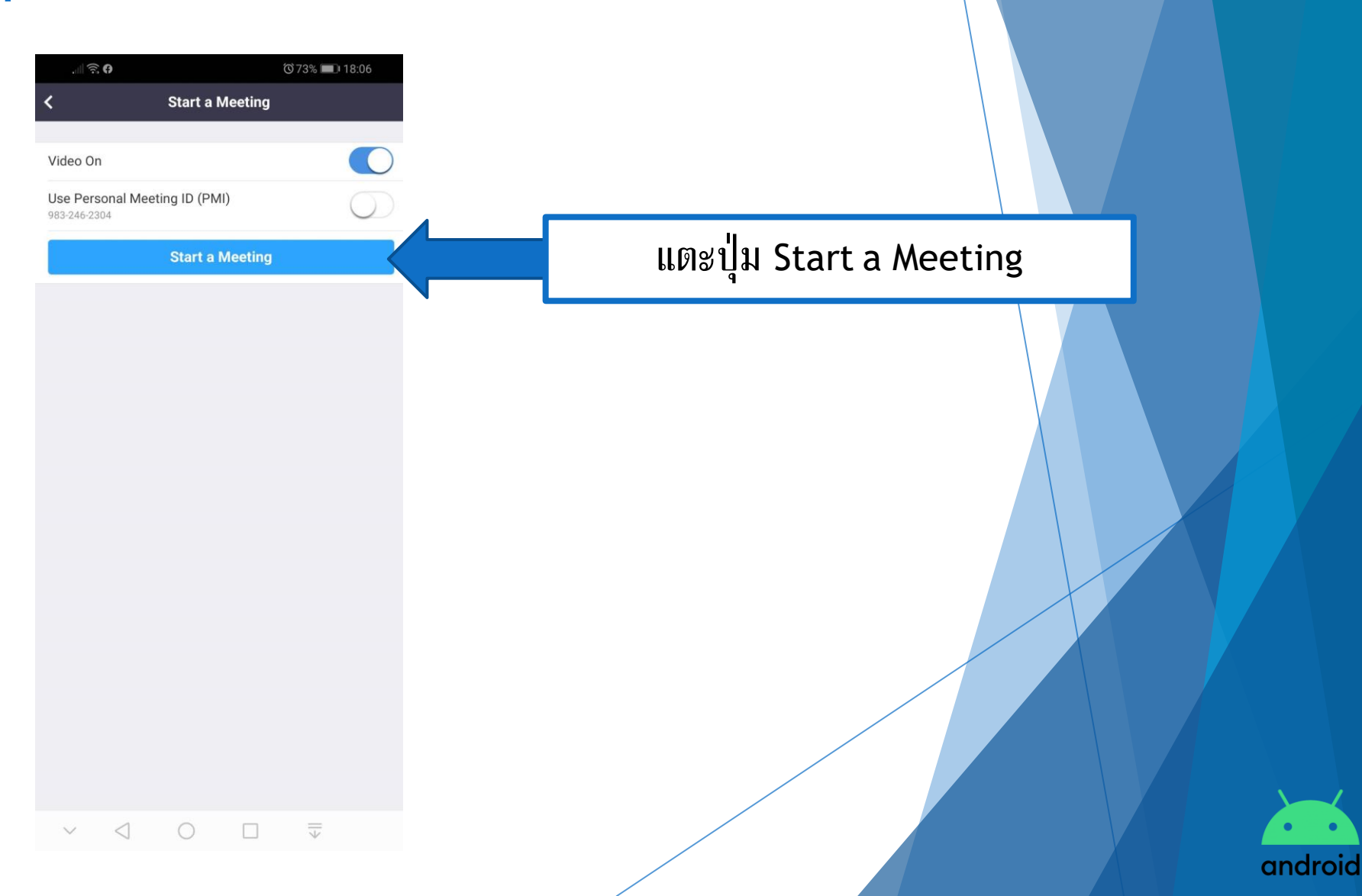

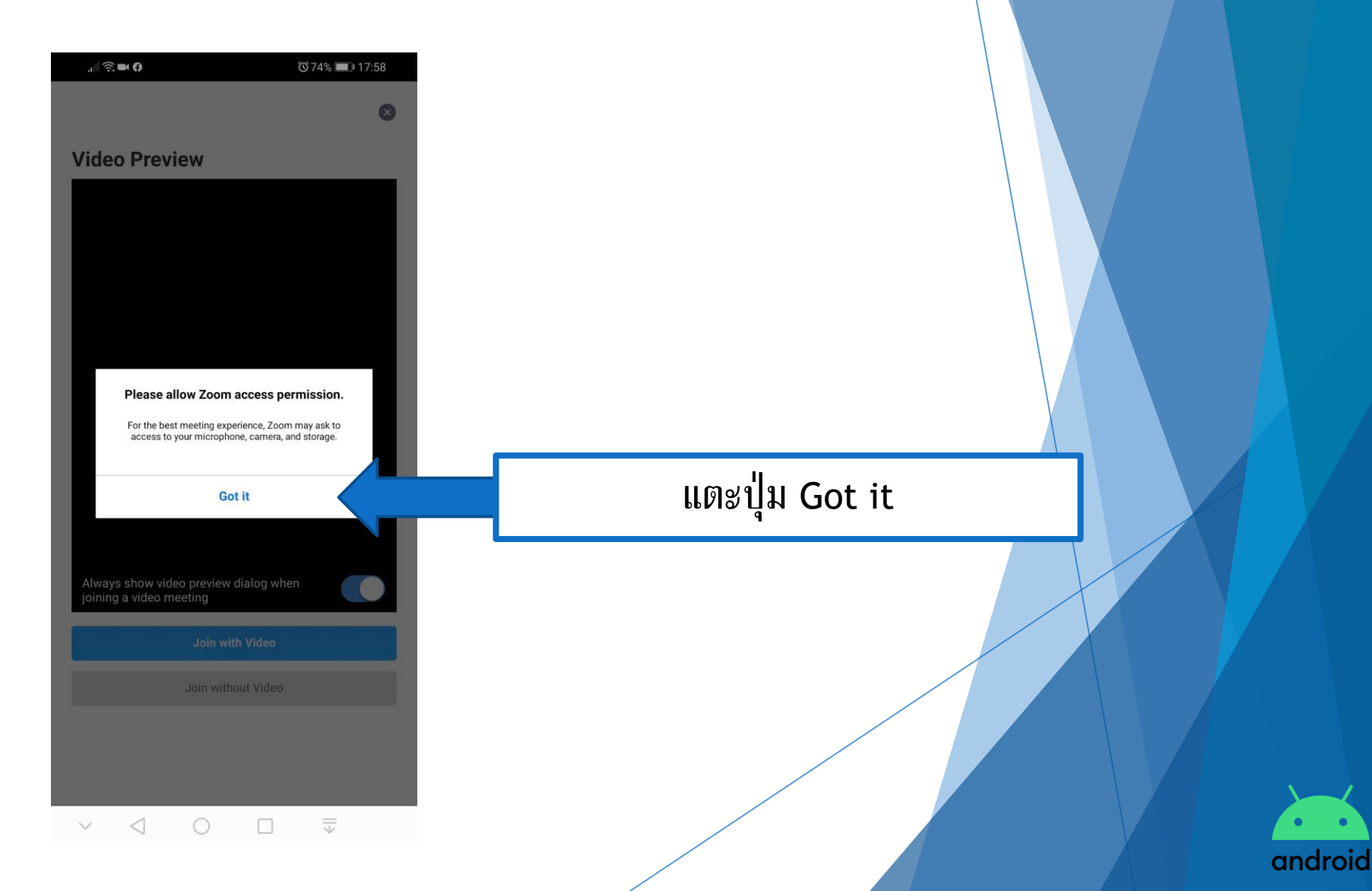

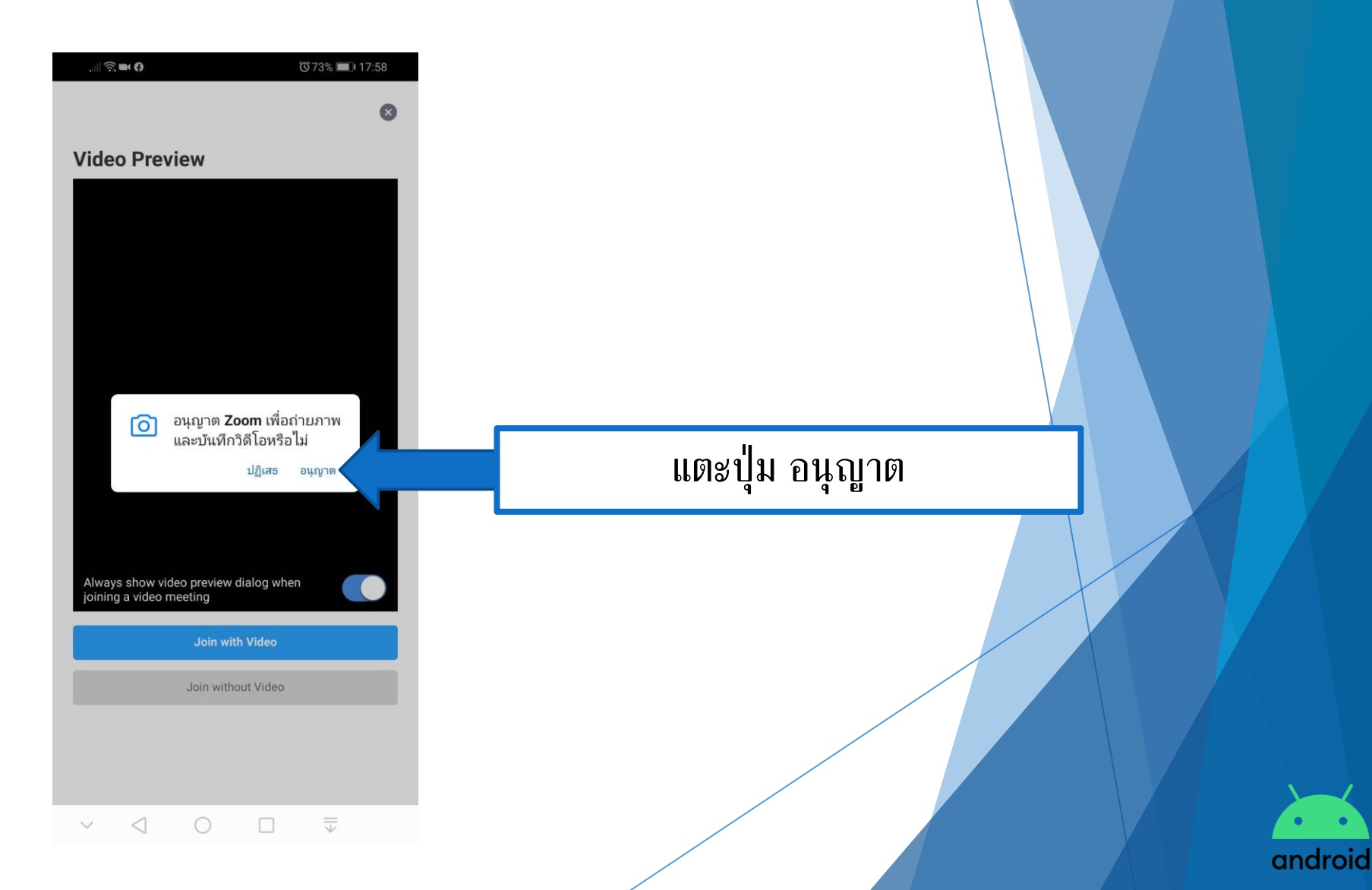

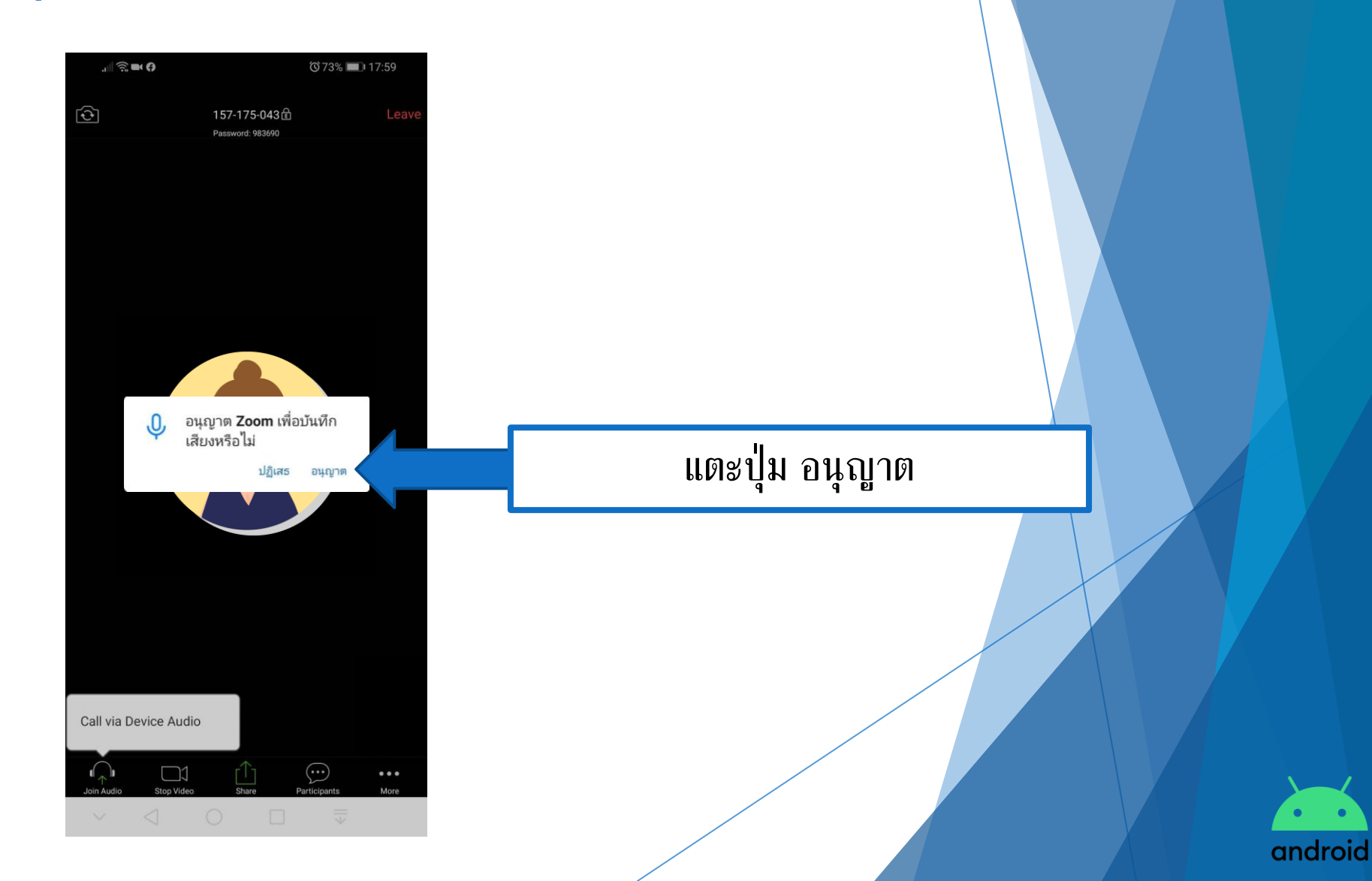

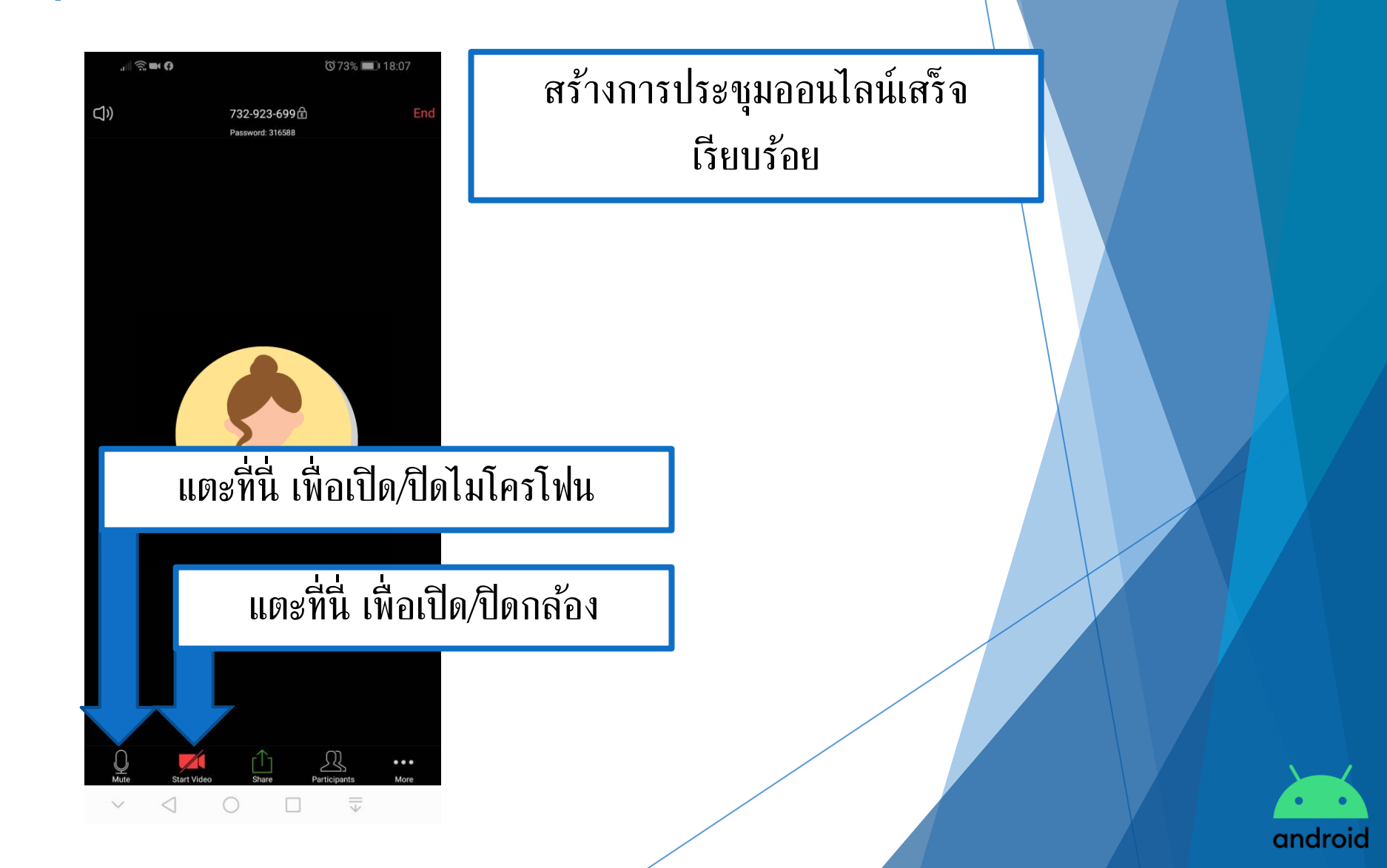

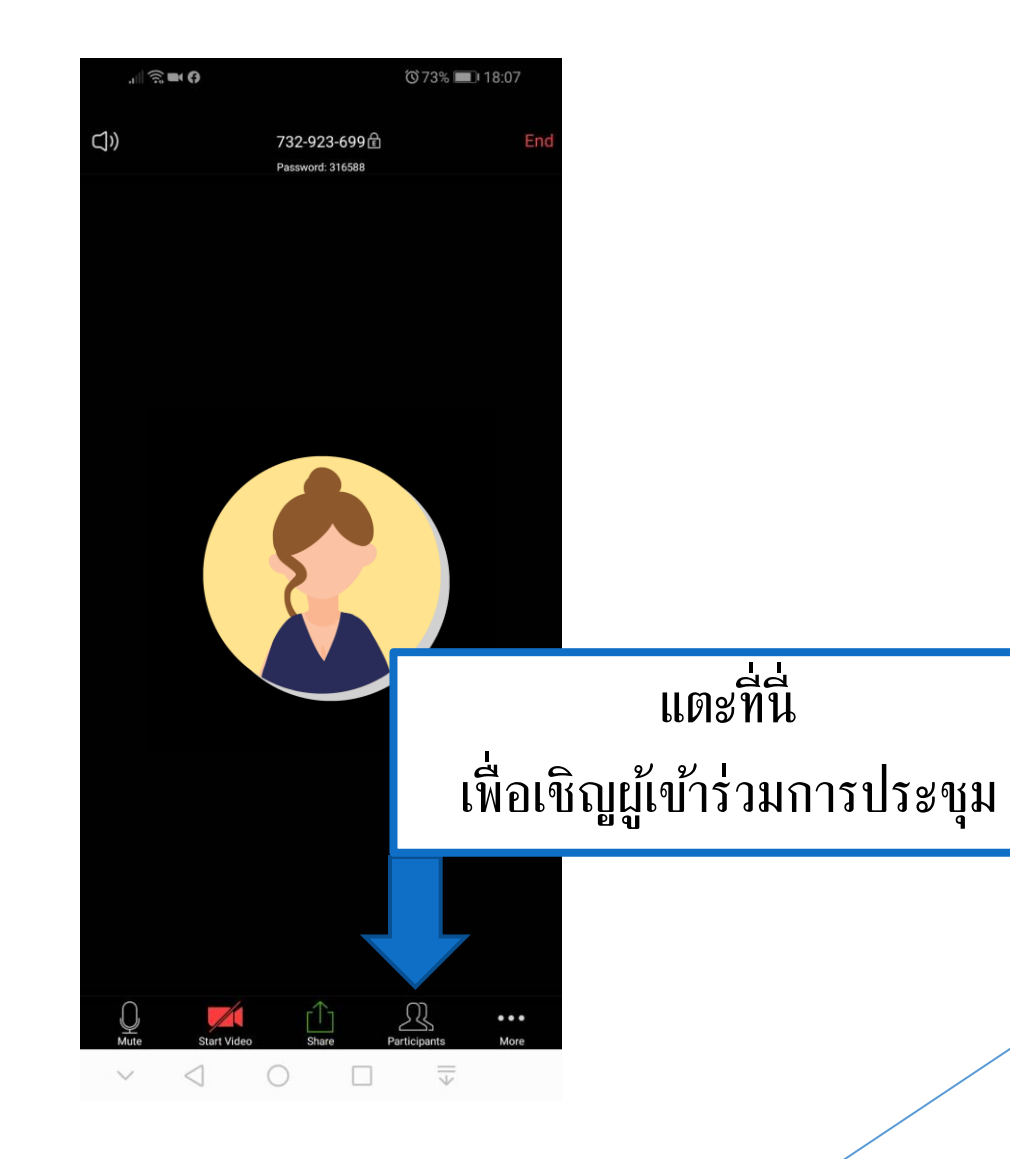

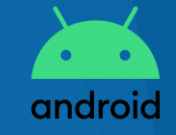

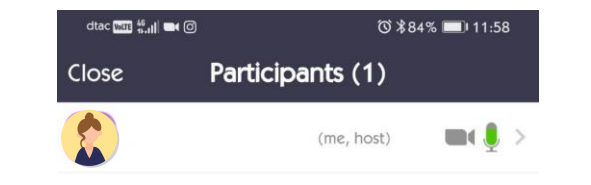

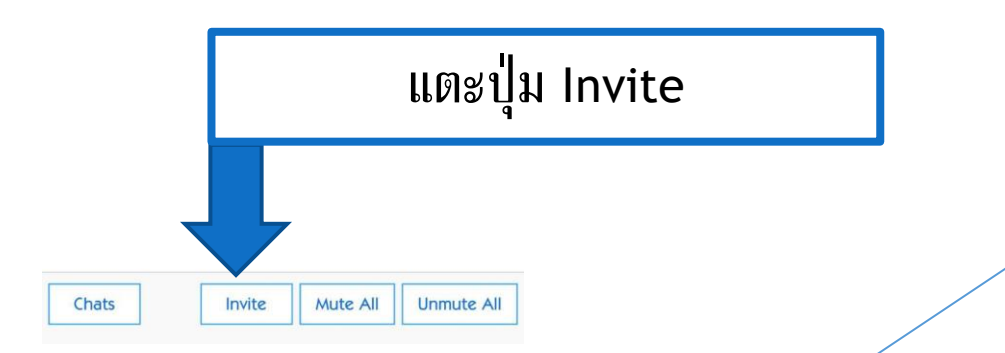

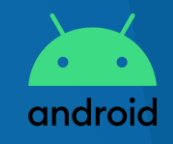

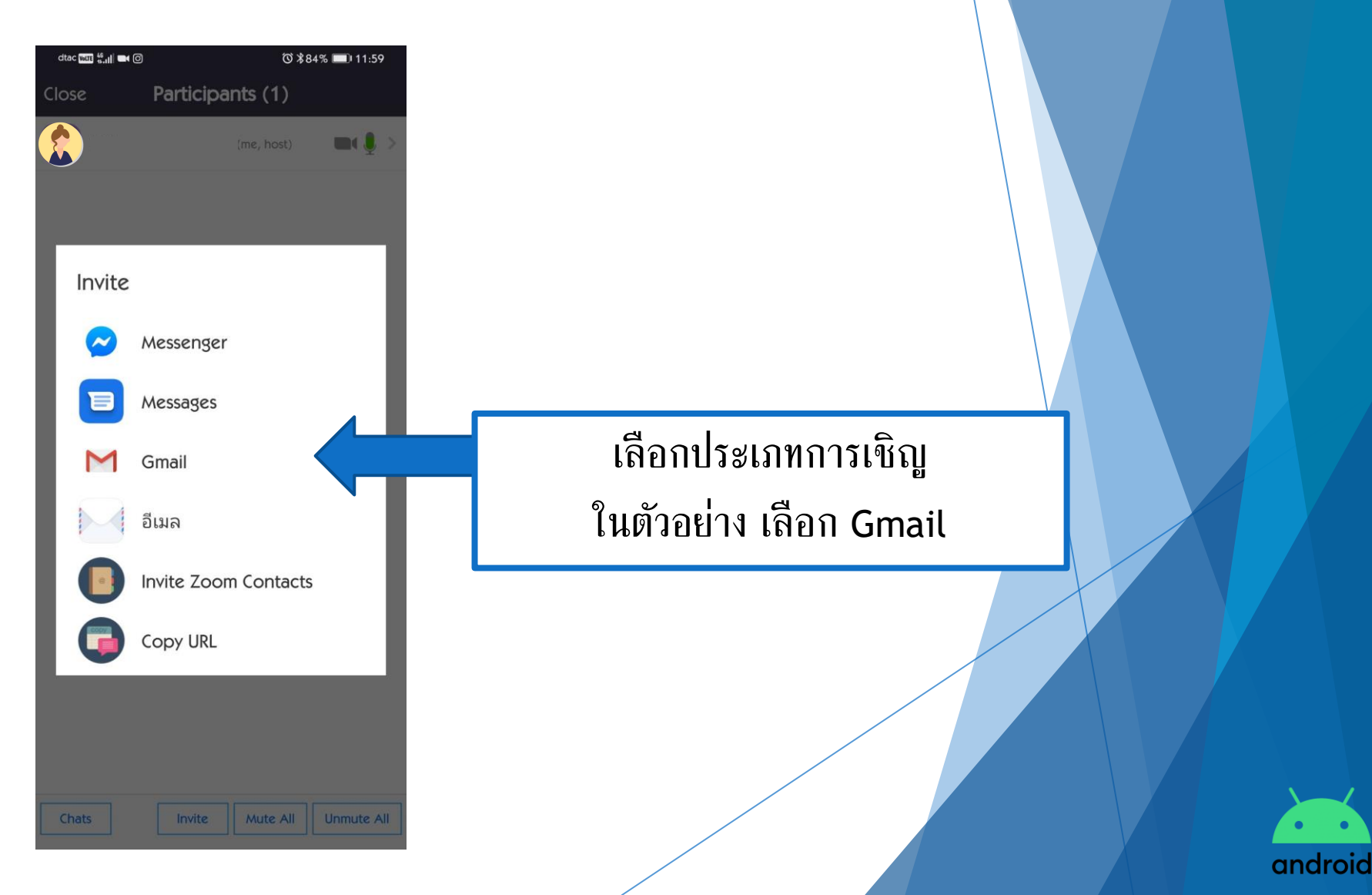

| dtac wire                                          | "II 🗨 | 0                                   |                             |                               |                   |               | © \$8       | 4% 🗖       | 11:           | 59        |  |  |   |    |    |    |        |     |   |    |
|----------------------------------------------------|-------|-------------------------------------|-----------------------------|-------------------------------|-------------------|---------------|-------------|------------|---------------|-----------|--|--|---|----|----|----|--------|-----|---|----|
| ÷                                                  | เขี   | ยน                                  |                             |                               |                   |               | e           | ₩          | >             | :         |  |  |   |    |    |    |        |     |   |    |
| จาก                                                |       |                                     |                             |                               |                   |               |             |            |               |           |  |  |   |    |    |    |        |     |   |    |
| ถึง                                                |       |                                     |                             |                               |                   |               |             |            |               |           |  |  | 4 | กร | ĩê | າເ | ן<br>י | อีเ | ม | ิก |
| Please                                             | e joi | n Zc                                | om                          | me                            | etin              | g in          | pro         | gre        | SS            |           |  |  |   |    |    |    |        |     |   |    |
| Join 2<br>https:<br>pwd=<br>UT09<br>Meeti<br>Passy | djE1  | n M<br>:04w<br>ZVp<br>D: 9<br>1: 63 | eeti<br>veb.<br>owc<br>01 5 | ng<br>zoo<br>TRJ<br>538<br>73 | m.u<br>V22<br>189 | ıs/j/<br>ZKal | 901<br>-B3' | 538<br>VTE | 8189<br>BiTlo | 9?<br>IQ  |  |  |   |    |    |    |        |     |   |    |
| G                                                  | Ê     | ×                                   | ×                           | æ                             |                   |               |             | •••        |               | ž         |  |  |   |    |    |    |        |     |   |    |
| ງ / ^ ໍ                                            |       | <sup>4</sup><br>ភា                  | ₅                           |                               | q                 | ค             | ୭<br>୭      | ືຈ         | ิจ<br>ข       | ง<br>ช    |  |  |   |    |    |    |        |     |   |    |
| ๆ ไ                                                | ຳ     | พ                                   | જ                           | ð                             | T                 | ٦             | น           | ย          | ບ             | ຄ         |  |  |   |    |    |    |        |     |   |    |
| ฟห                                                 | ก     | ୭                                   | L                           | ע                             |                   | ſ             | ঙ্গ         | З          | ง             | ฃ         |  |  |   |    |    |    |        |     |   |    |
| <del>ර</del> µ                                     | ป     | แ                                   | อ                           | ٩                             | đ                 | ท             | ม           | ື          | ฝ             | $\otimes$ |  |  |   |    |    |    |        |     |   |    |
| ?123                                               | @     | ₿                                   |                             | ภ                             | าษาไข             | ทย            |             |            |               | /         |  |  |   |    |    |    |        |     |   |    |

รอก อีเมลของผู้ที่ต้องการเชิญให้เข้า ร่วมการประชุม

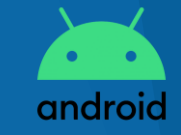

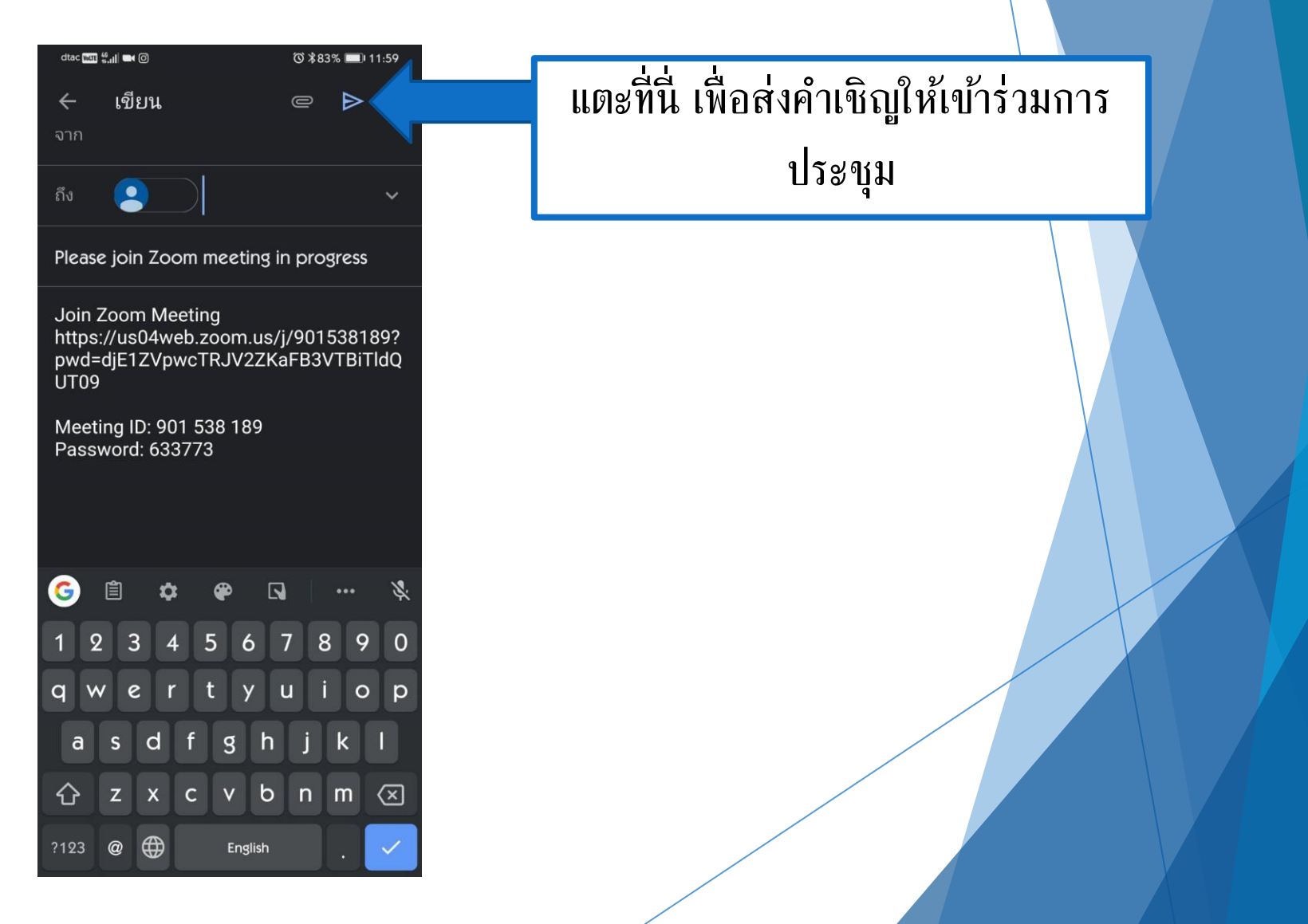

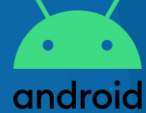

## การอนุญาตผู้เข้าร่วมการประชุมออนไลน์

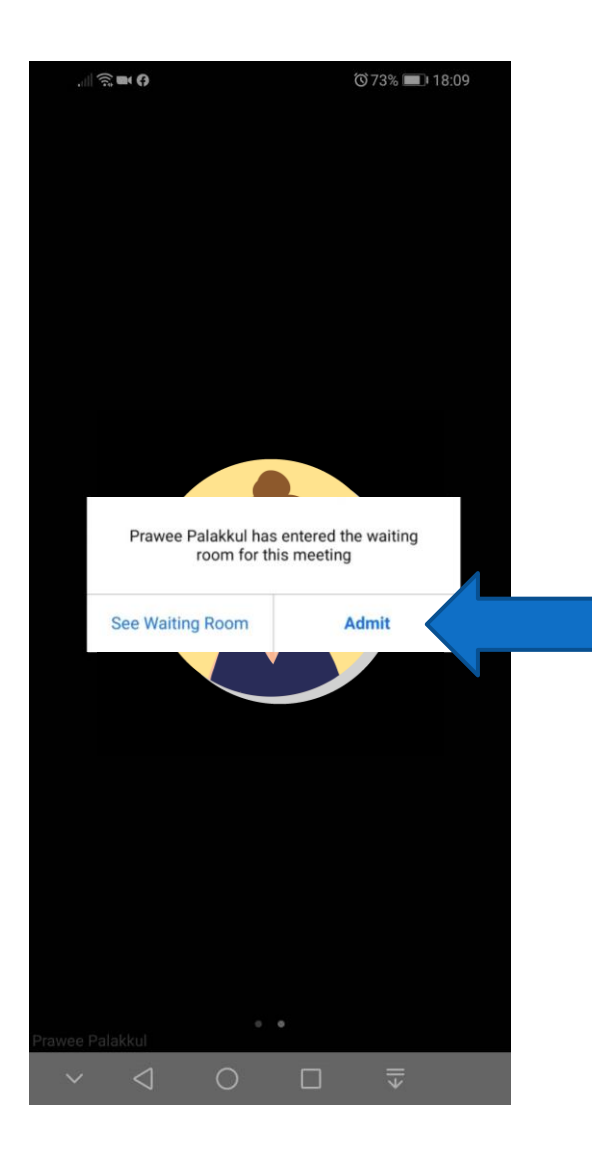

เมื่อมีผู้เข้าร่วมการประชุมเข้ามา แอปพลิเคชันแสดงข้อความแจ้ง ให้ผู้สร้างการประชุมทราบ แตะปุ่ม Admit

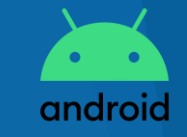

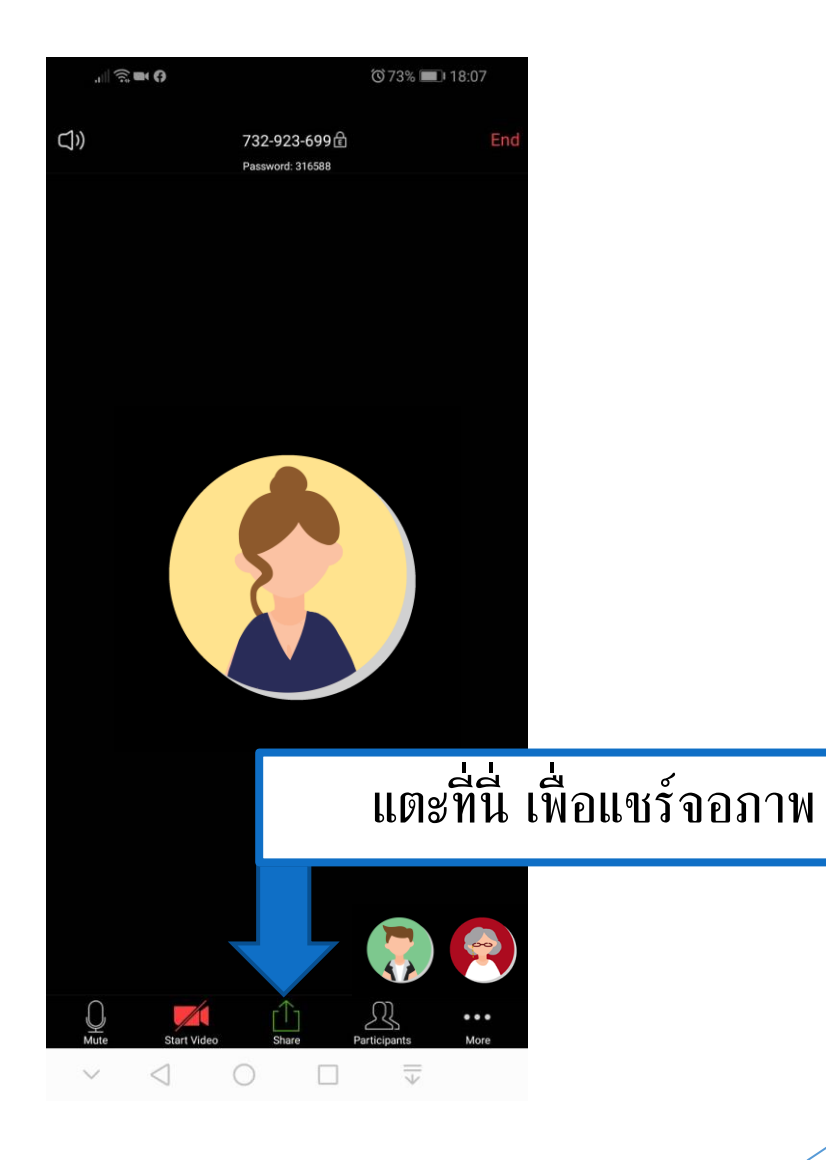

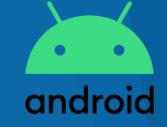

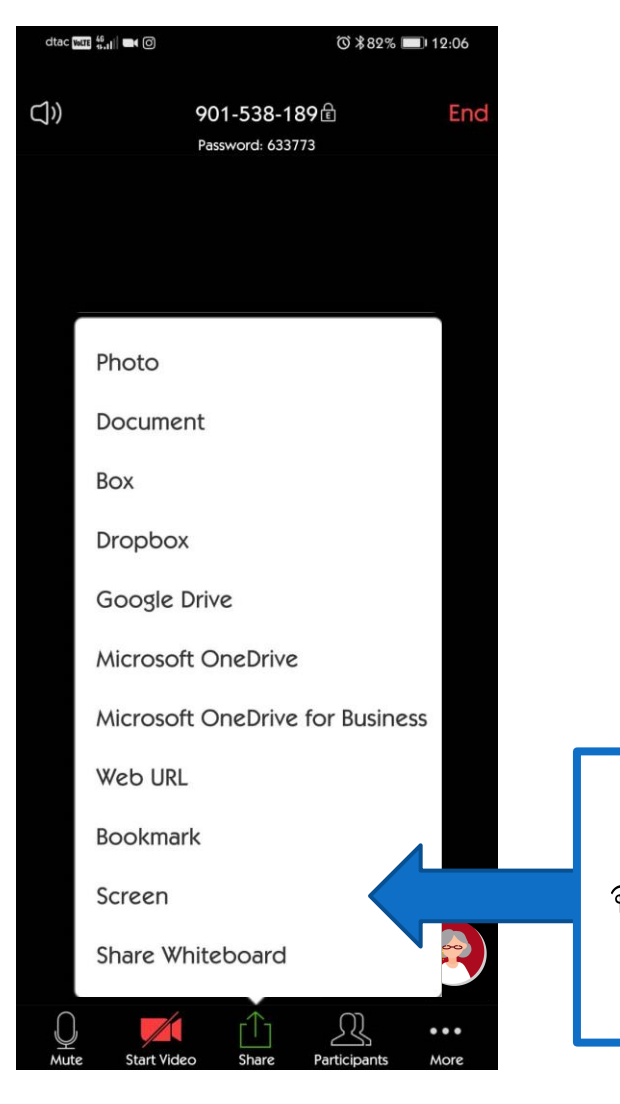

แตะปุ่ม Screen เพื่อเริ่มการแชร์ จอภาพ หรือเลือกเนื้อหาประเภทอื่นๆ ที่ต้องการนำเสนอ

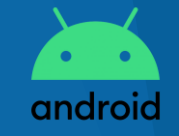

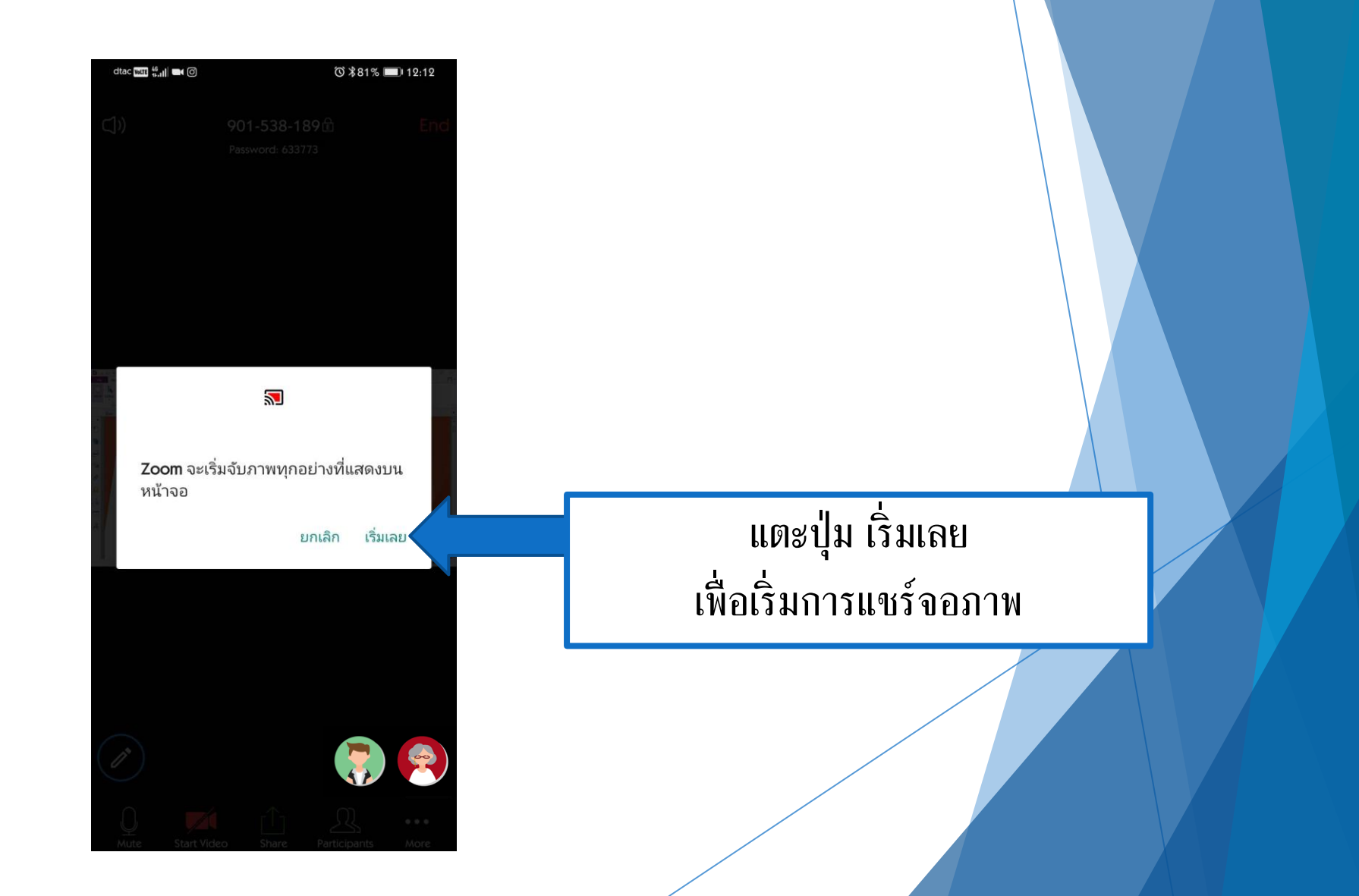

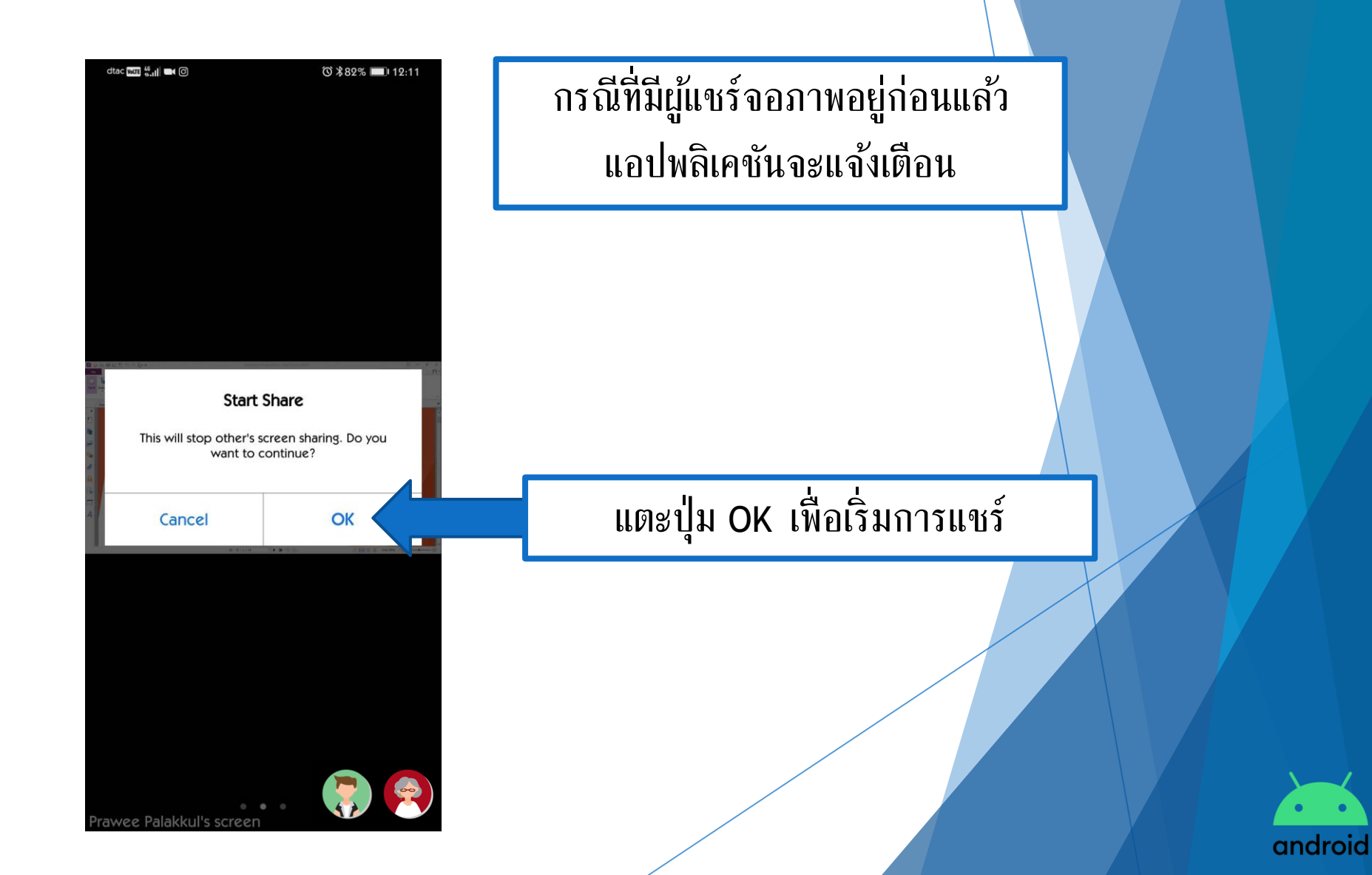

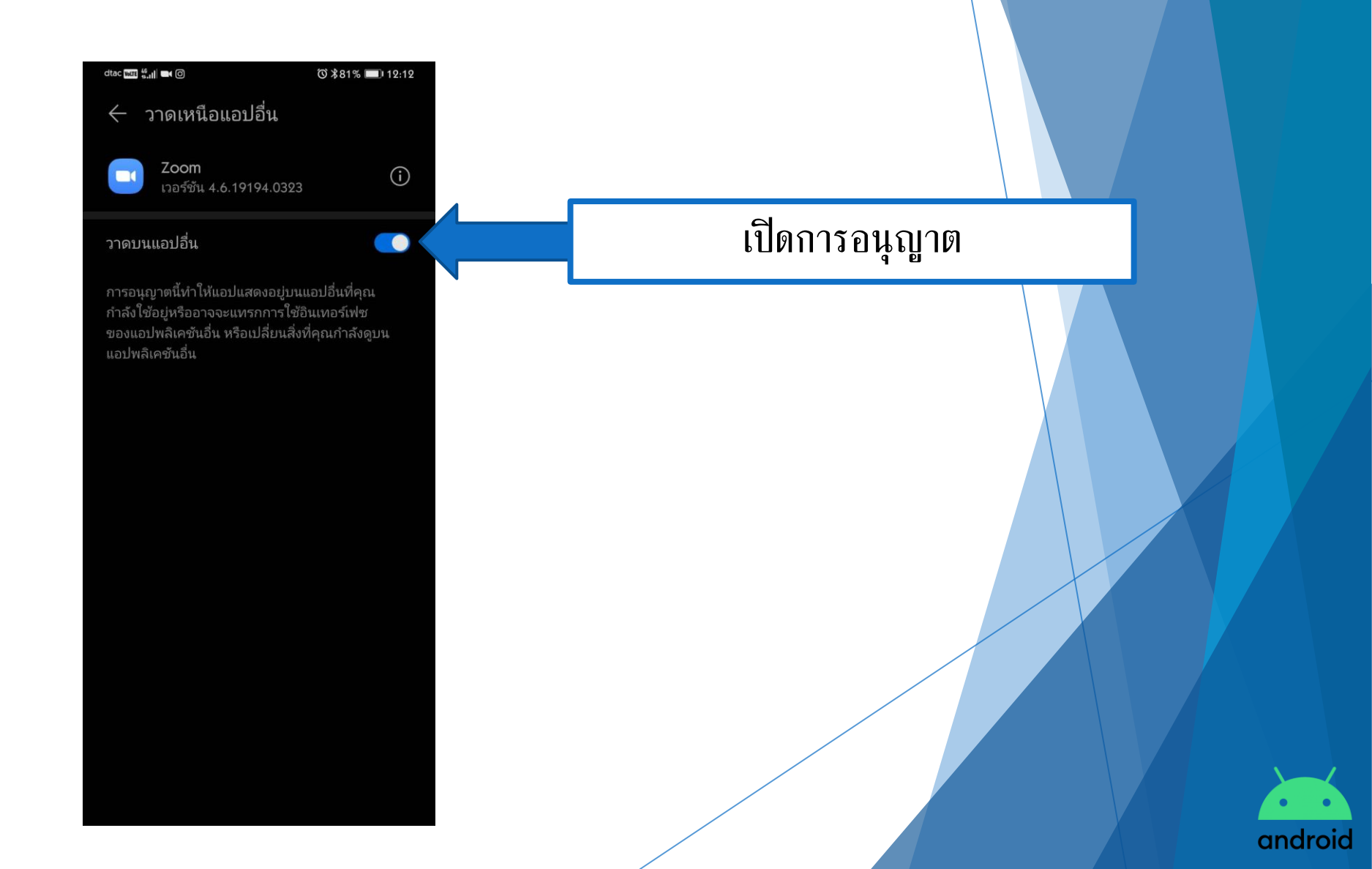

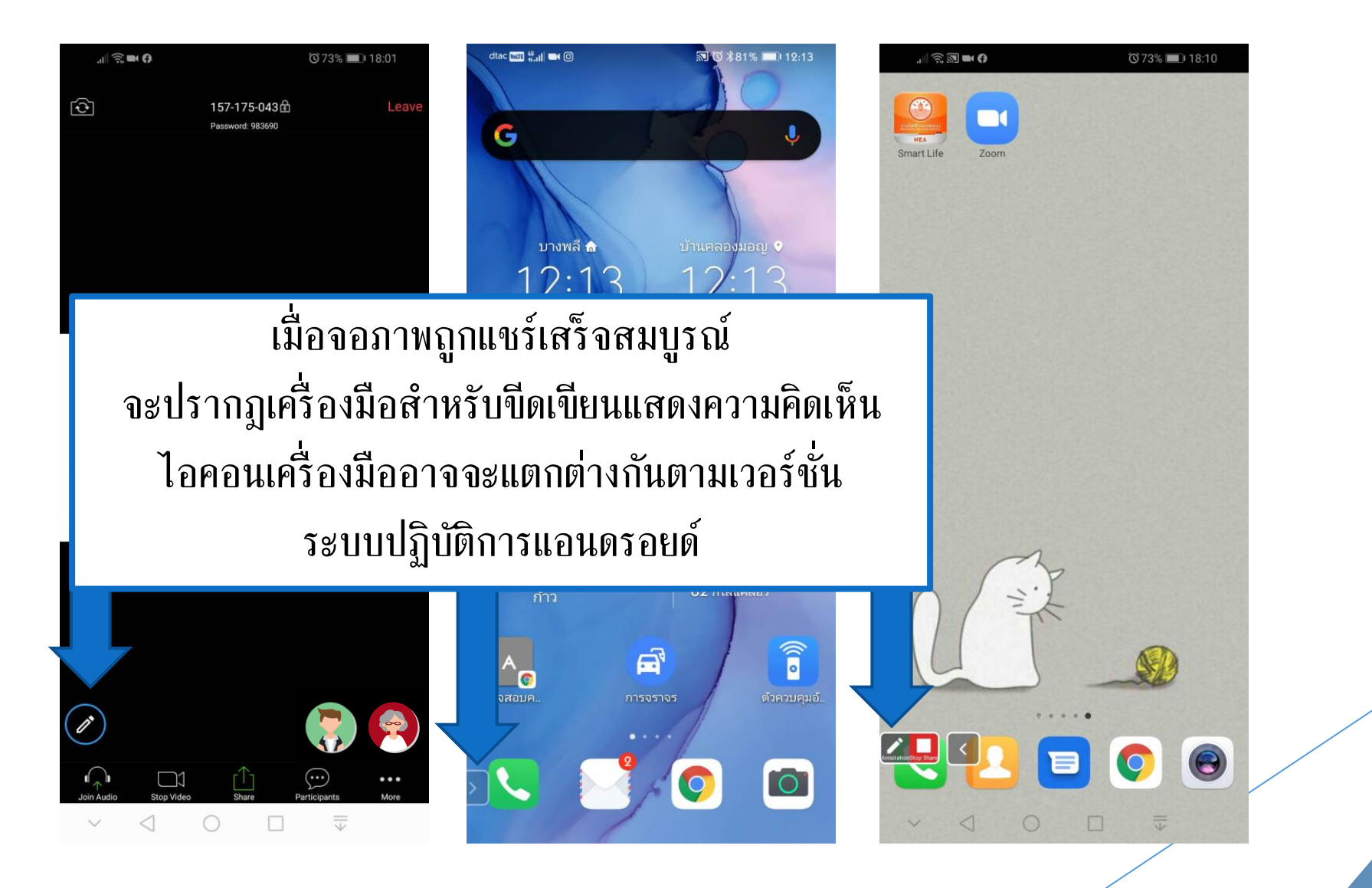

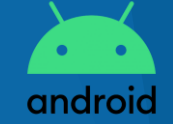

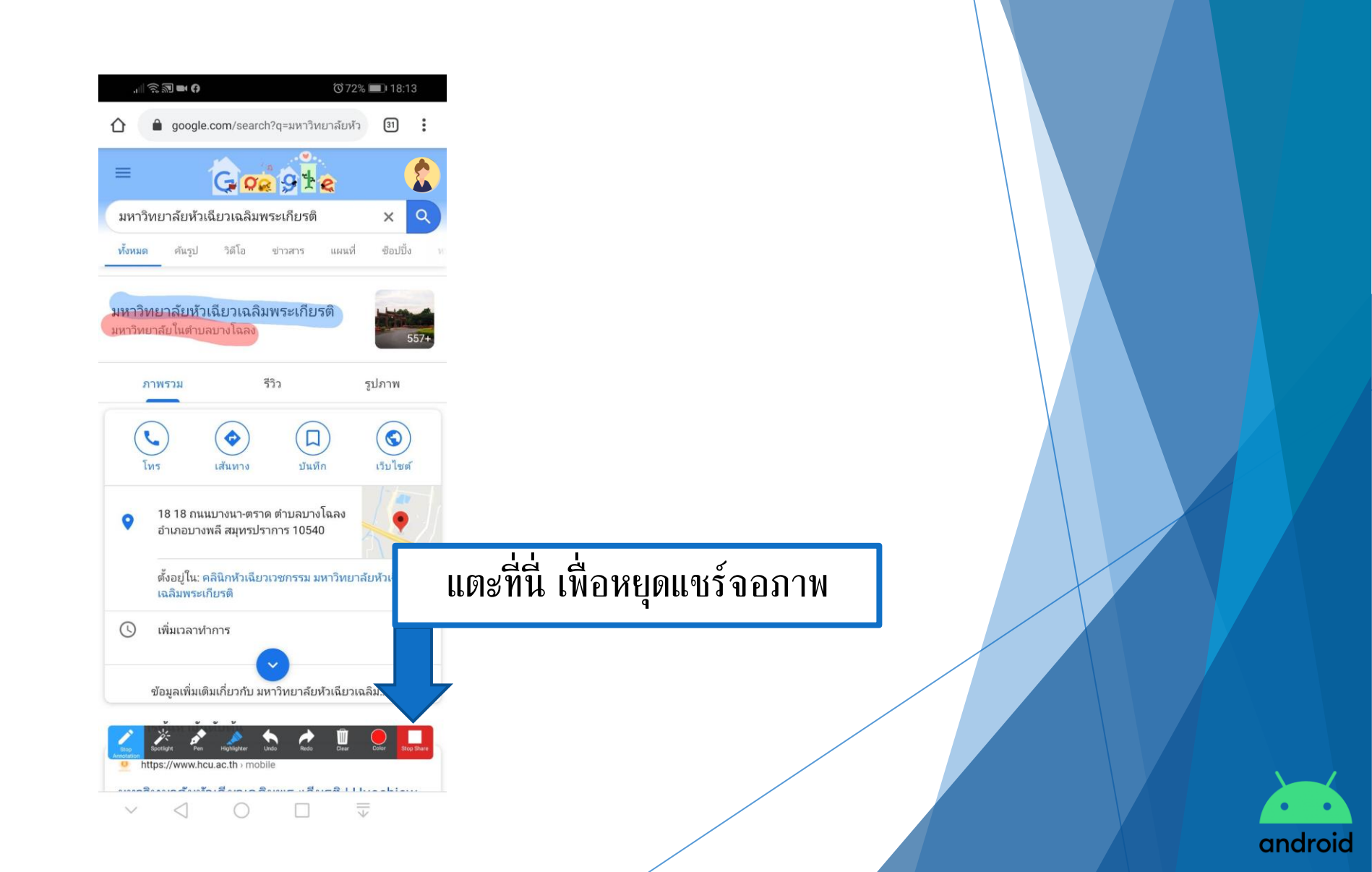

#### การแสดงความคิดเห็นบนจอภาพ

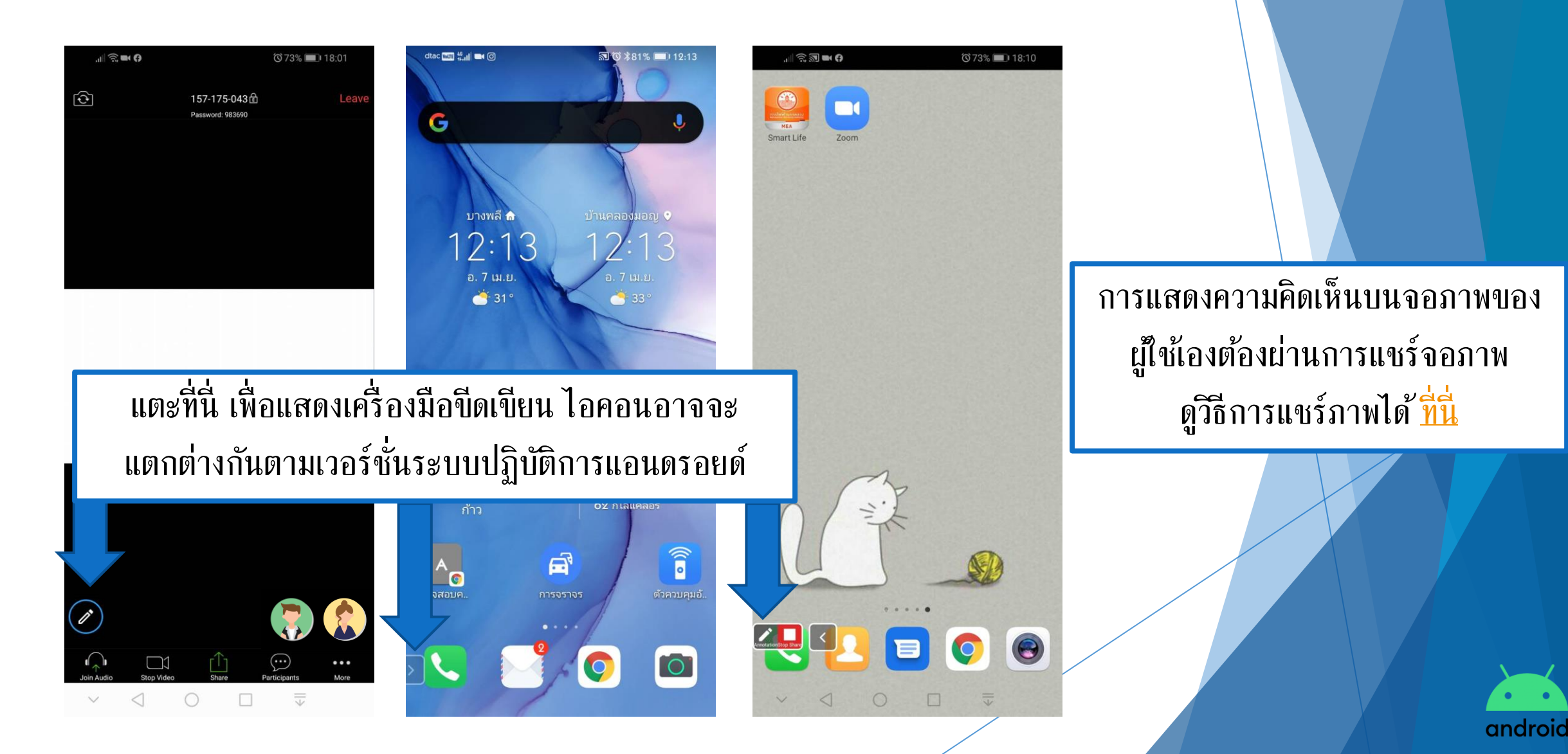

#### การแสดงความคิดเห็นบนจอภาพ

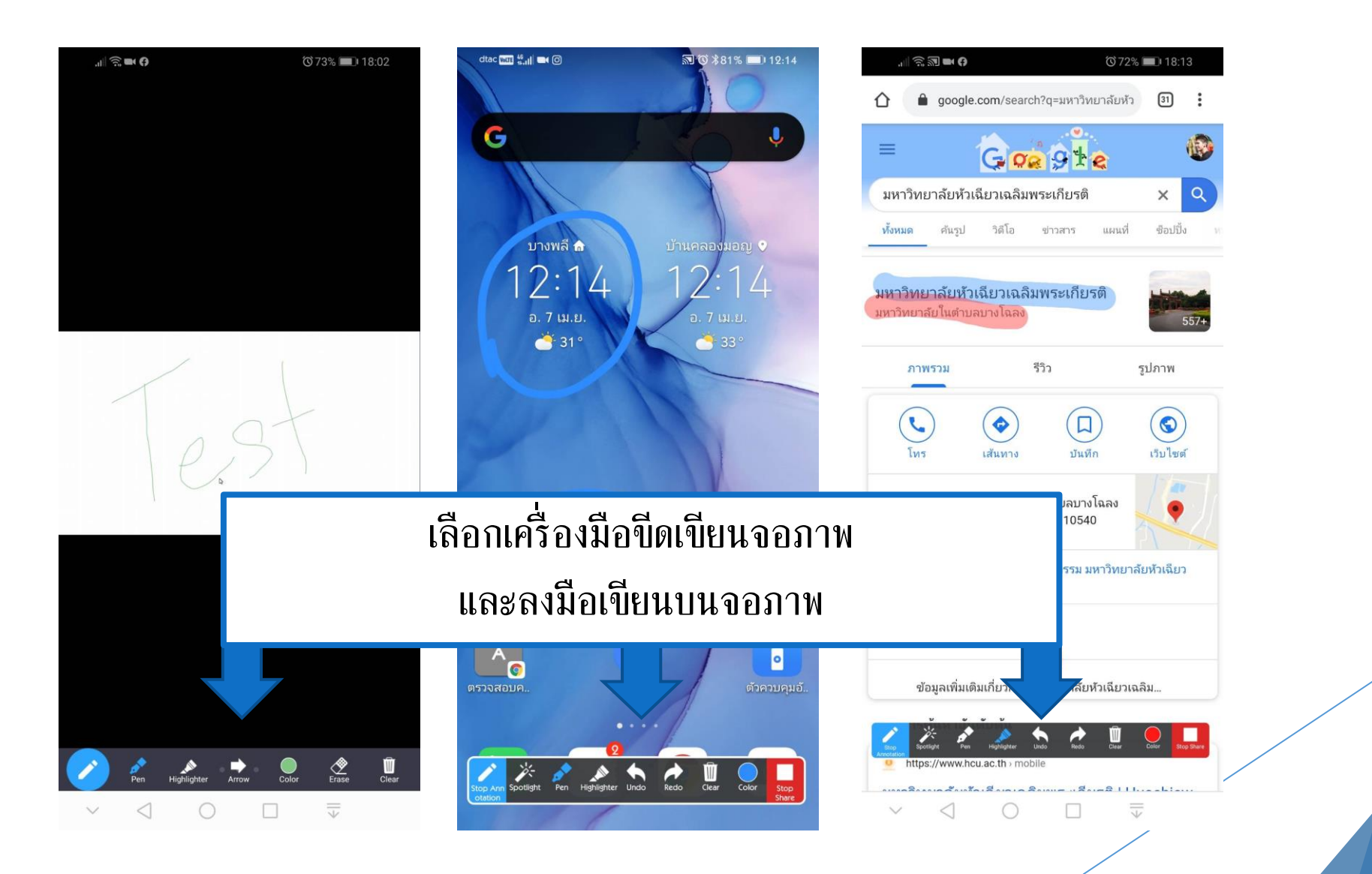

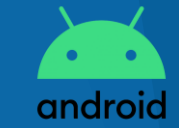

## การปิดการประชุมออนไลน์

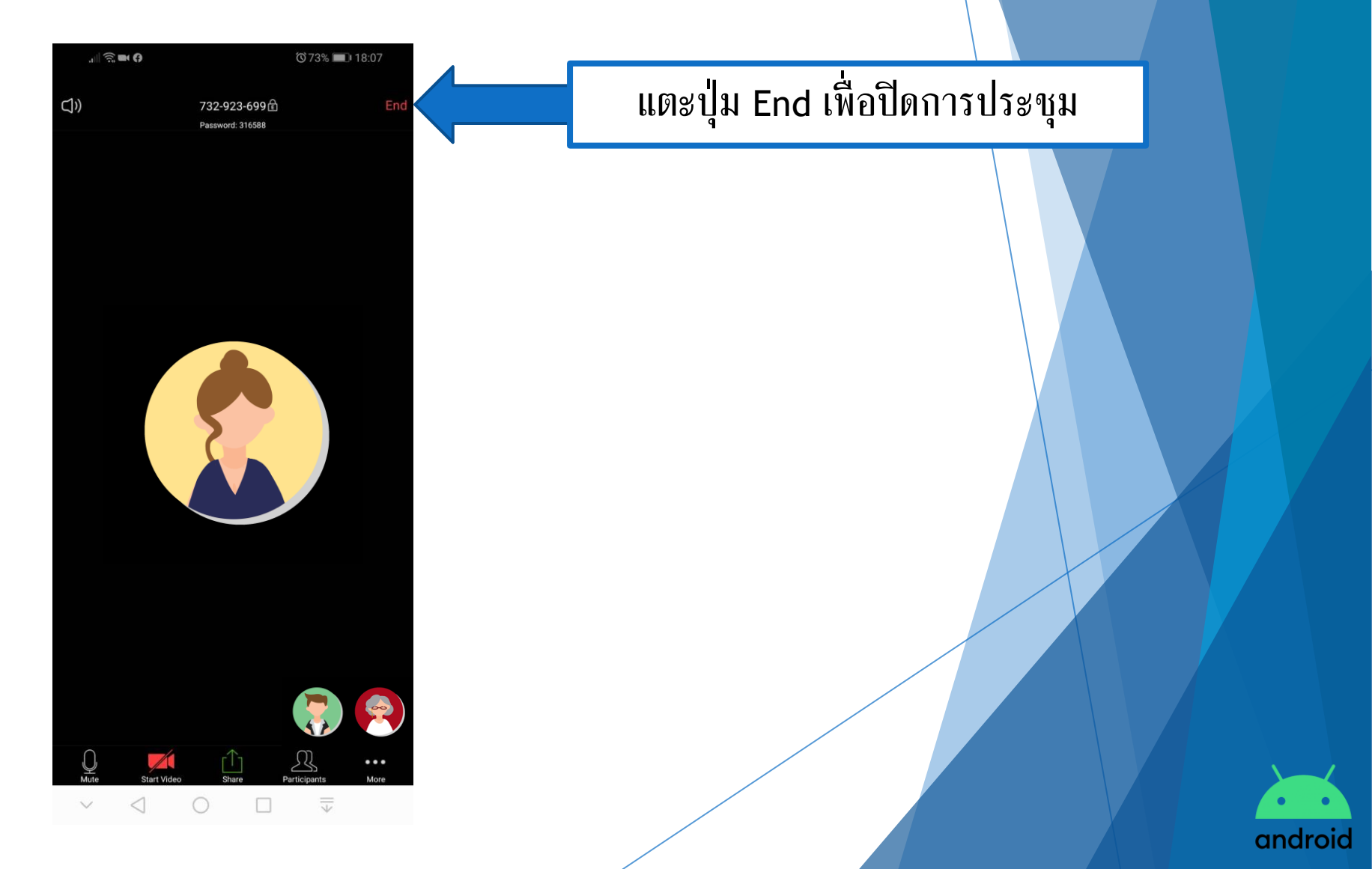

## การปิดการประชุมออนไลน์

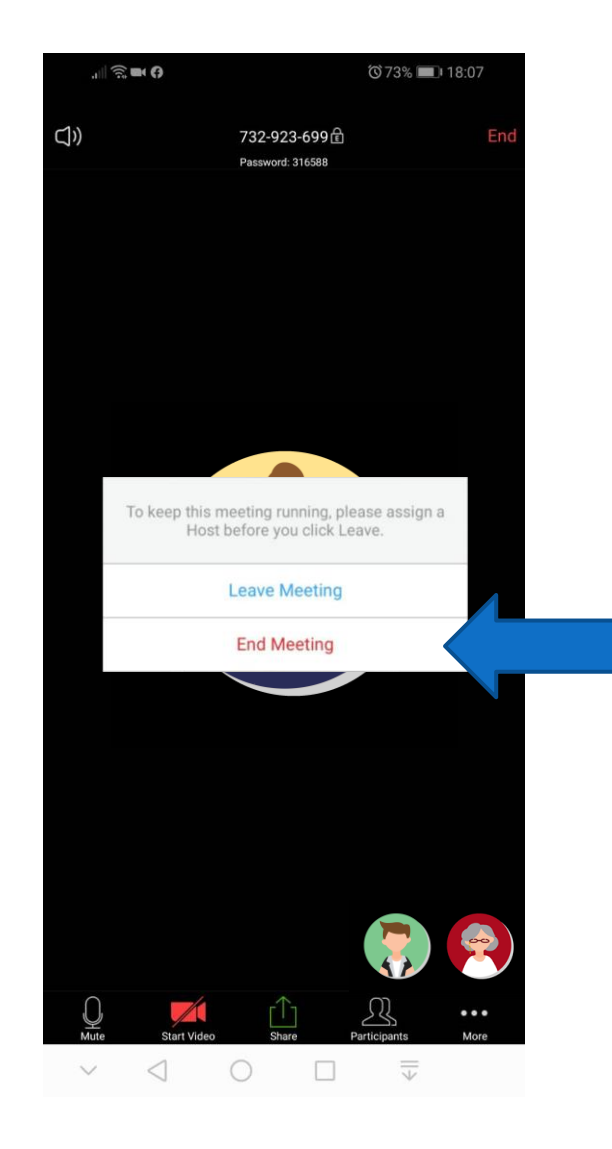

แตะปุ่ม End Meeting ยืนยันการปิดการประชุม

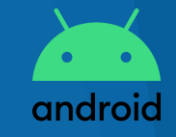

สามารถเข้าร่วมได้ 2 แบบ

แบบกรอก Meeting ID

🕨 แบบใช้ลิงก์การประชุม

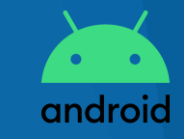

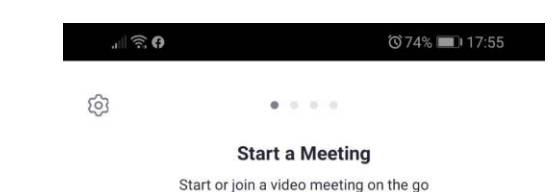

แบบกรอก Meeting ID

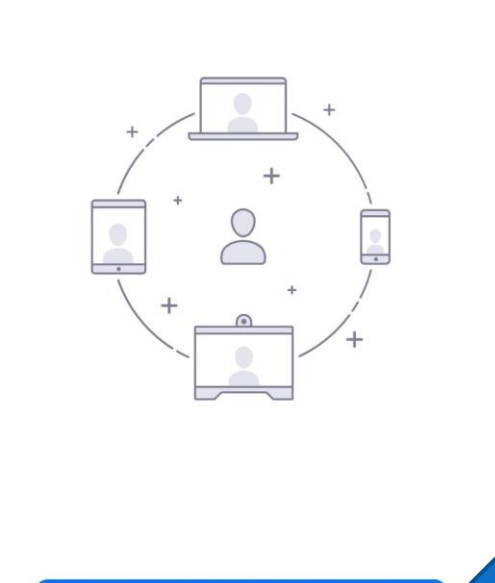

Join a Meeting

Sign In

 $\overline{=}$ 

Sign Up

V

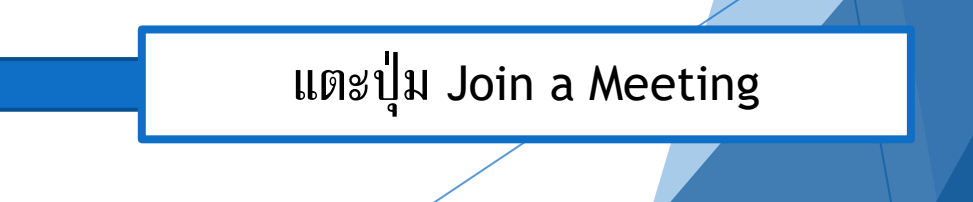

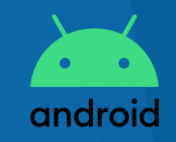

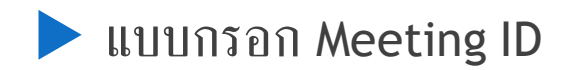

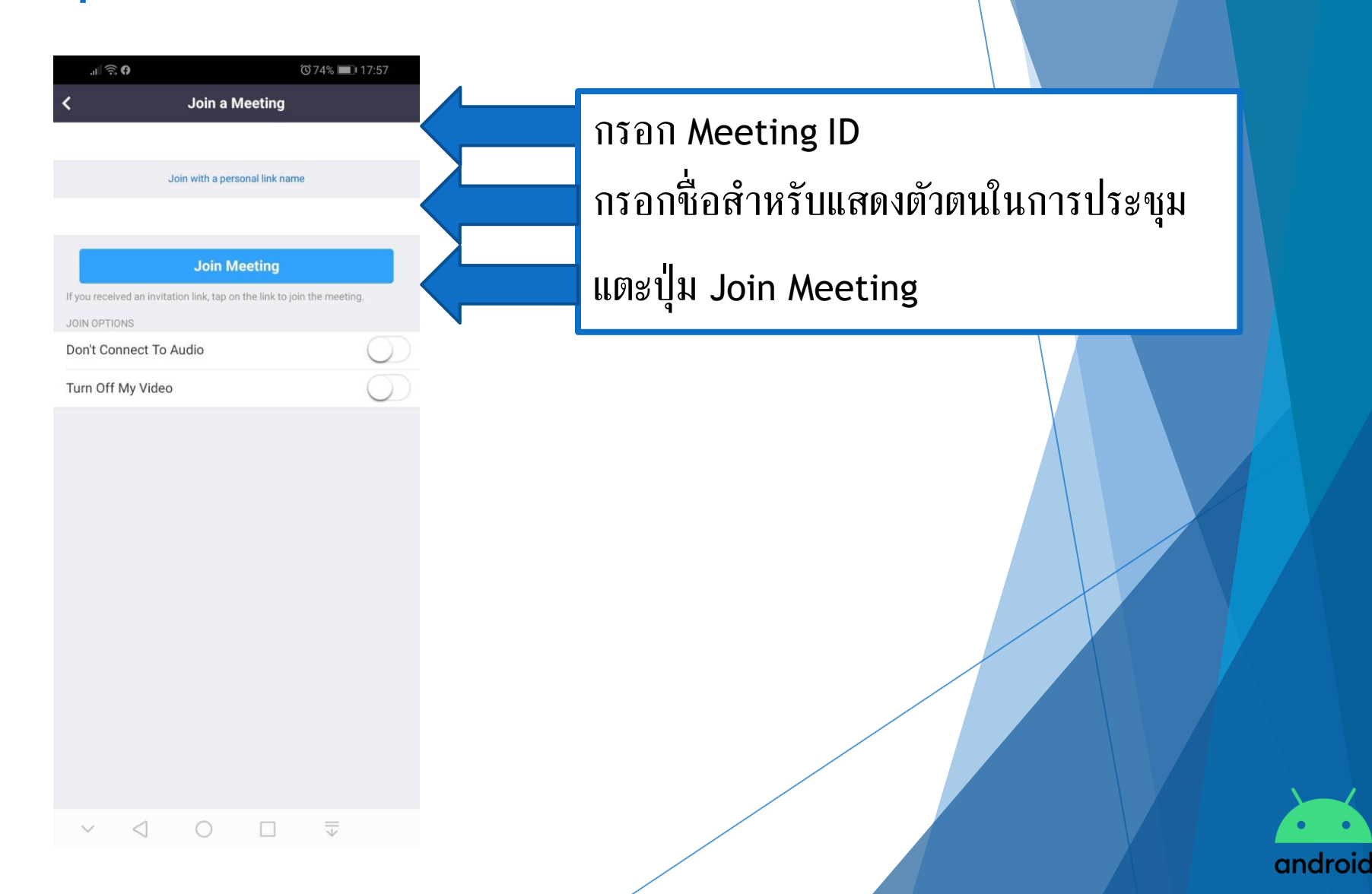

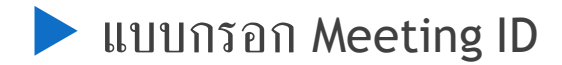

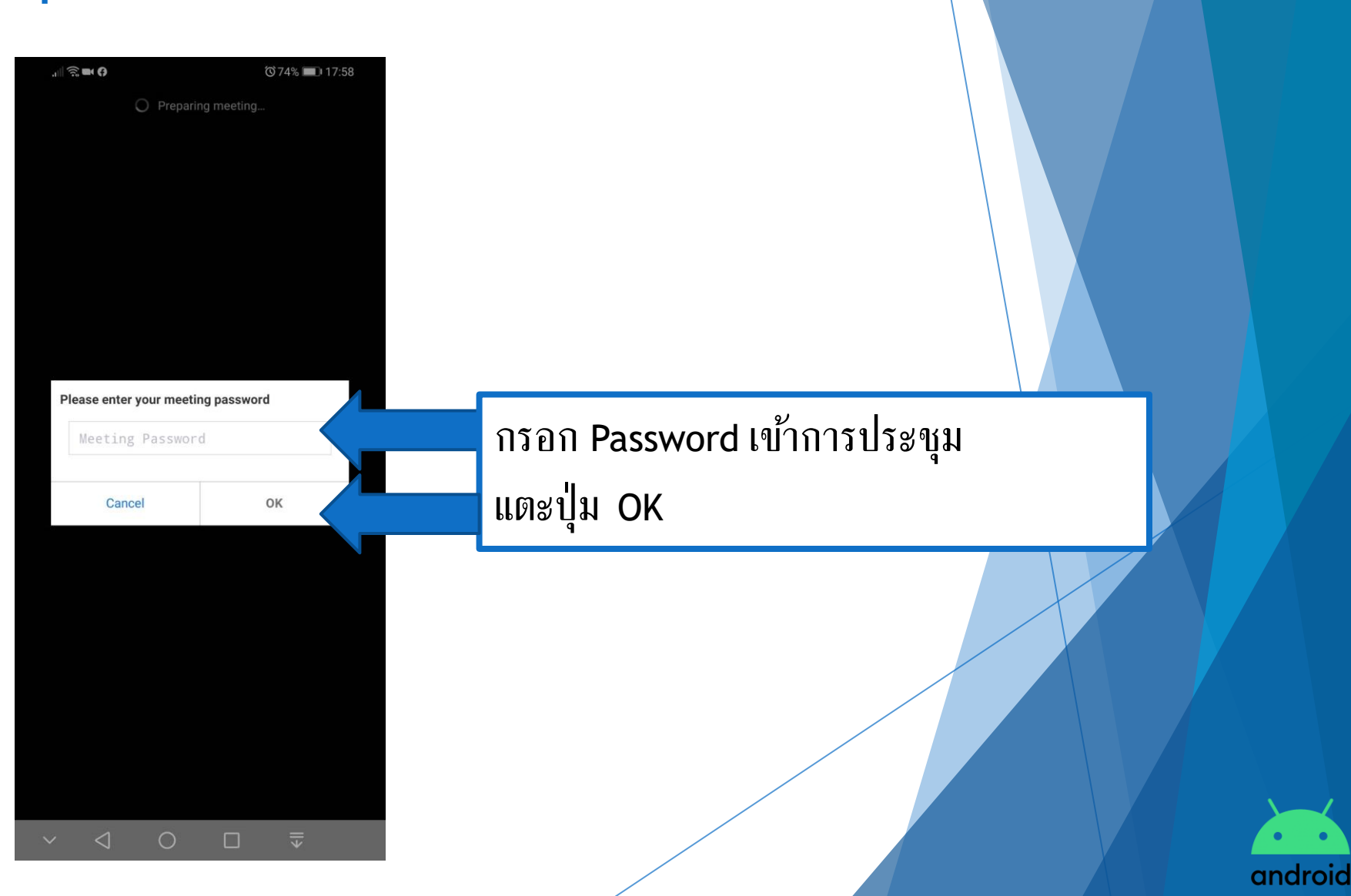

แบบกรอก Meeting ID

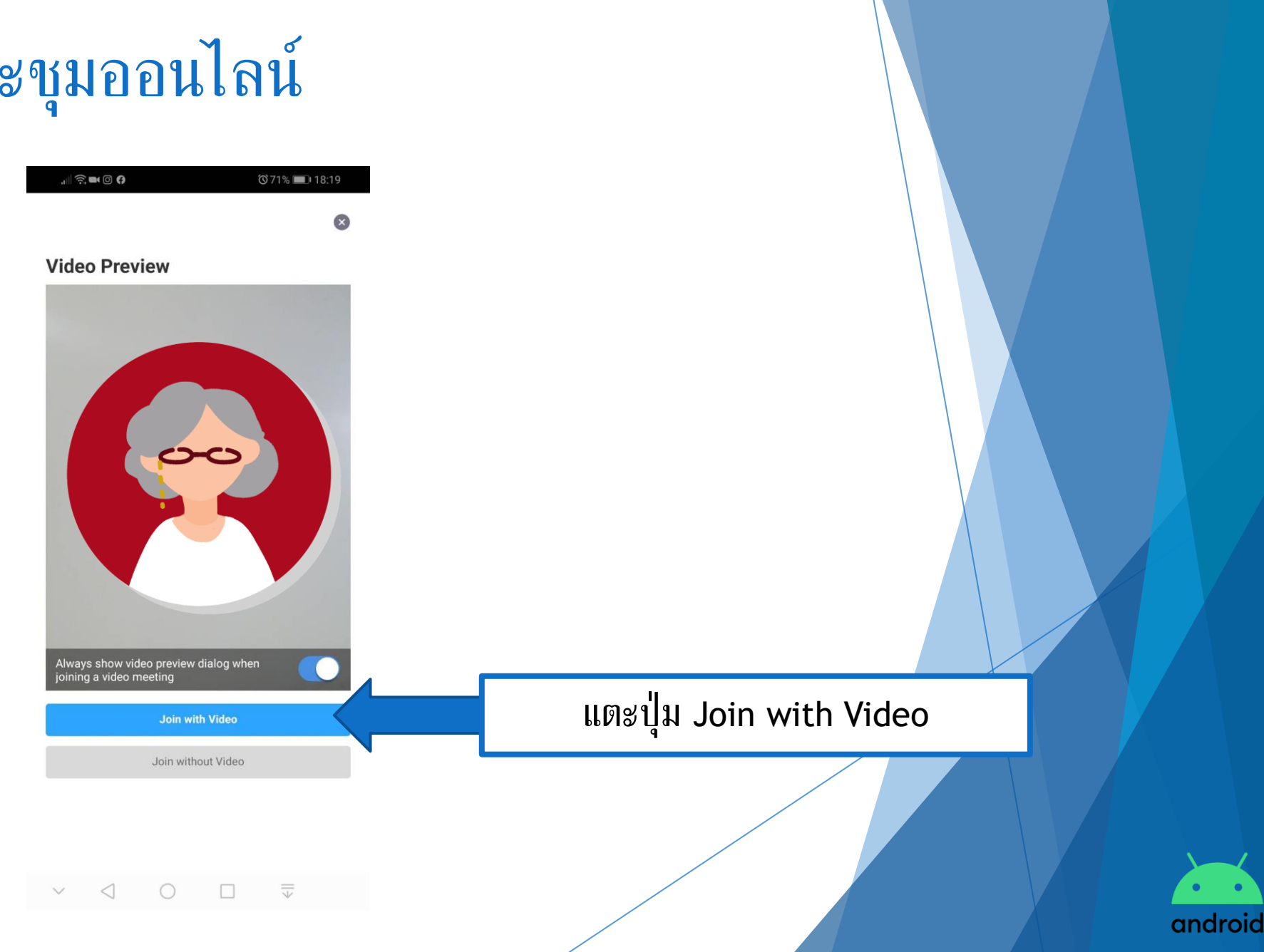

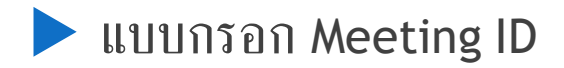

Please wait, the meeting host will let you in soon

Prawee Palakkul's Zoom Meeting

รอให้ผู้สร้างการประชุมอนุญาต ให้เข้าร่วมประชุม

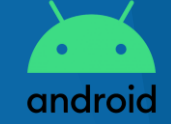

 $\vee$   $\triangleleft$   $\bigcirc$   $\square$   $\overline{\downarrow}$ 

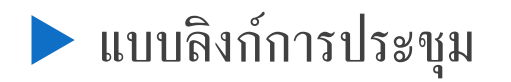

| dtac not 🔐 🗤 🕜                                                                                                    | ⓒ ∦83% 💷 12:00            |                                    |
|----------------------------------------------------------------------------------------------------|---------------------------|------------------------------------|
| $\leftarrow$                                                                                                    | \$                        | ารถึปต้รับอิงก์เชิญแก้วร่างการประก |
| ถึง:                                                                                                    | ເພື່າເງິນຄວ່າ             | Ч<br>ПТЕКТИТОЛИГЛЕЙЕЛ ГТЕНТІТОТО Г |
| Please ioin Zoom me                                                                                                    | eeting in                 | จากอิเมล                           |
| <b>progress</b><br>วันนี้เวลา 12:00                                                                                                 |                           |                                    |
| Join Zoom Meeting<br>https://us04web.zoom.us/j/90<br>pwd=djE1ZVpwcTRJV2ZKaFB3<br>Meeting ID: <u>901 538 189</u><br>Daceword: 632773 | 1538189?<br>3VTBiTIdQUT09 | แตะลิงก์การประชุม                  |
|                                                                                                    | Ū :                       |                                    |

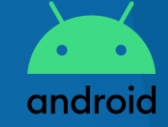

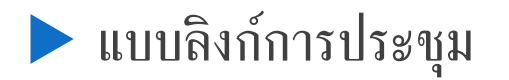

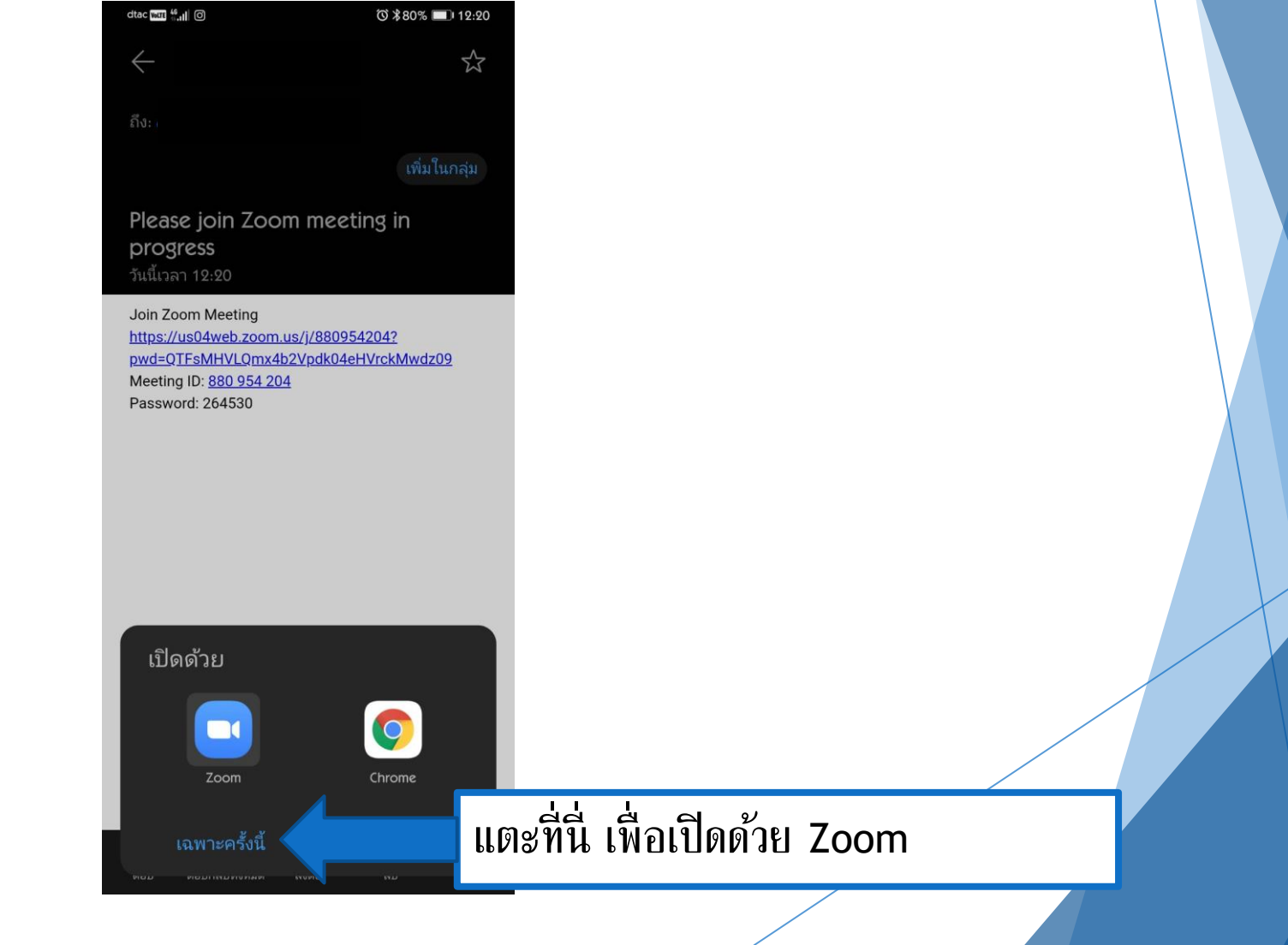

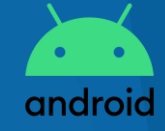

🕨 แบบลิงก์การประชุม

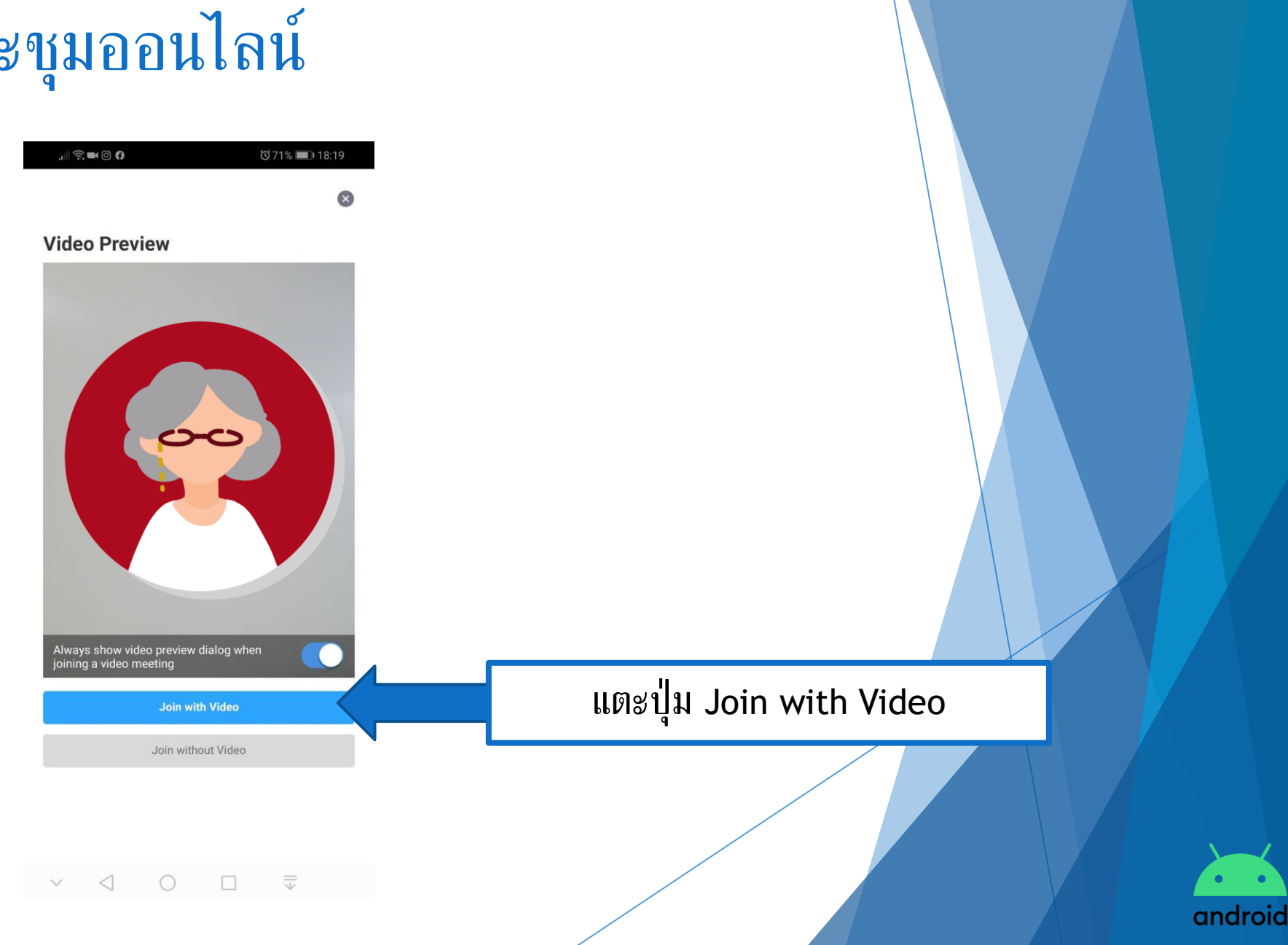

🕨 แบบลิงก์การประชุม

Please wait, the meeting host will let you in soon

Prawee Palakkul's Zoom Meeting

รอให้ผู้สร้างการประชุมอนุญาต ให้เข้าร่วมประชุม

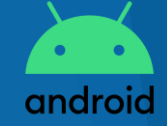

 $\vee$   $\bigcirc$   $\bigcirc$   $\Box$   $\overline{\downarrow}$ 

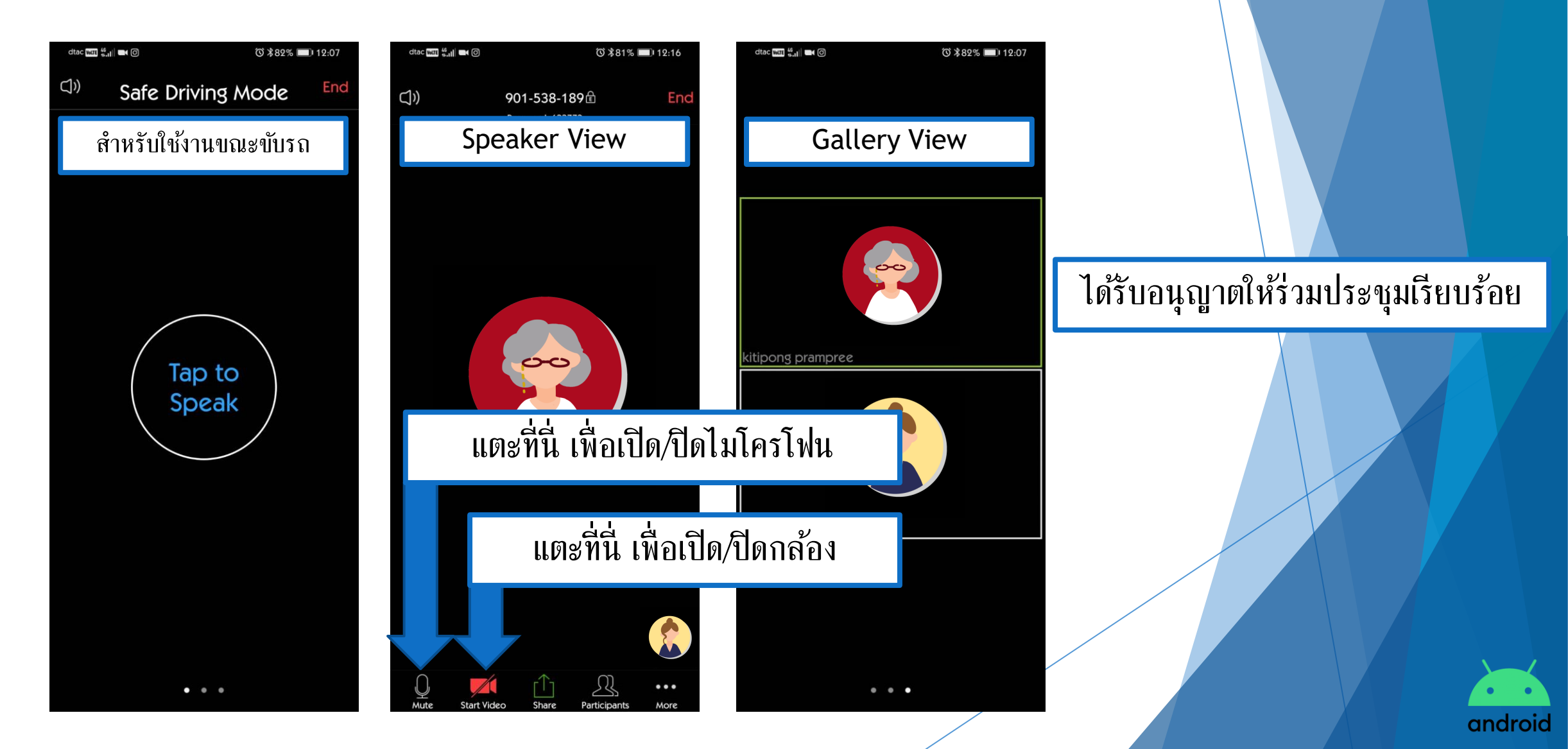

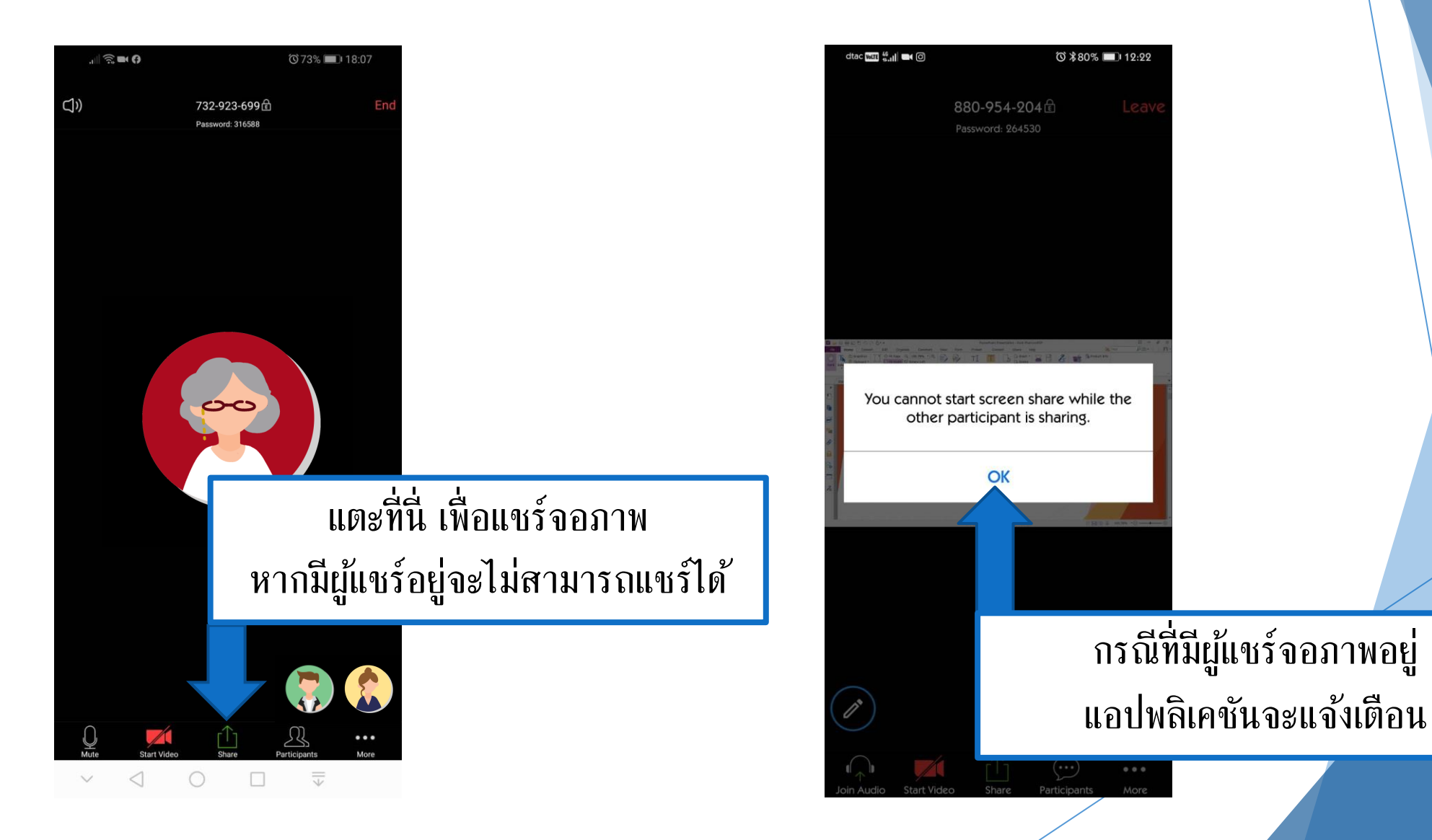

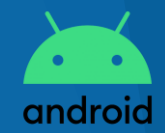

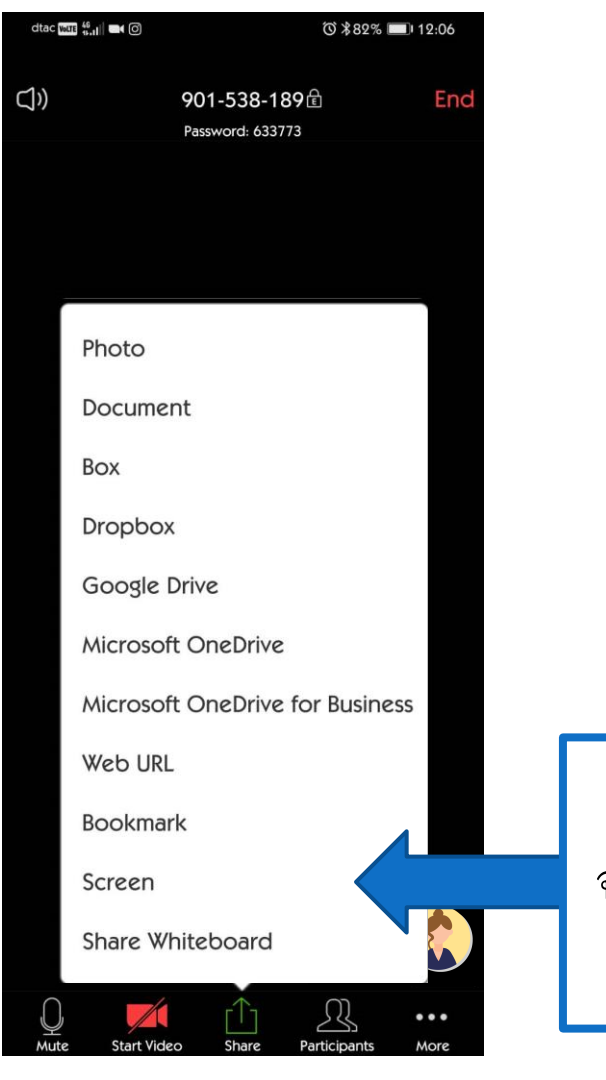

แตะปุ่ม Screen เพื่อเริ่มการแชร์ จอภาพ หรือเลือกเนื้อหาประเภทอื่นๆ ที่ต้องการนำเสนอ

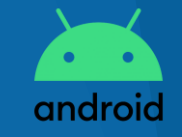

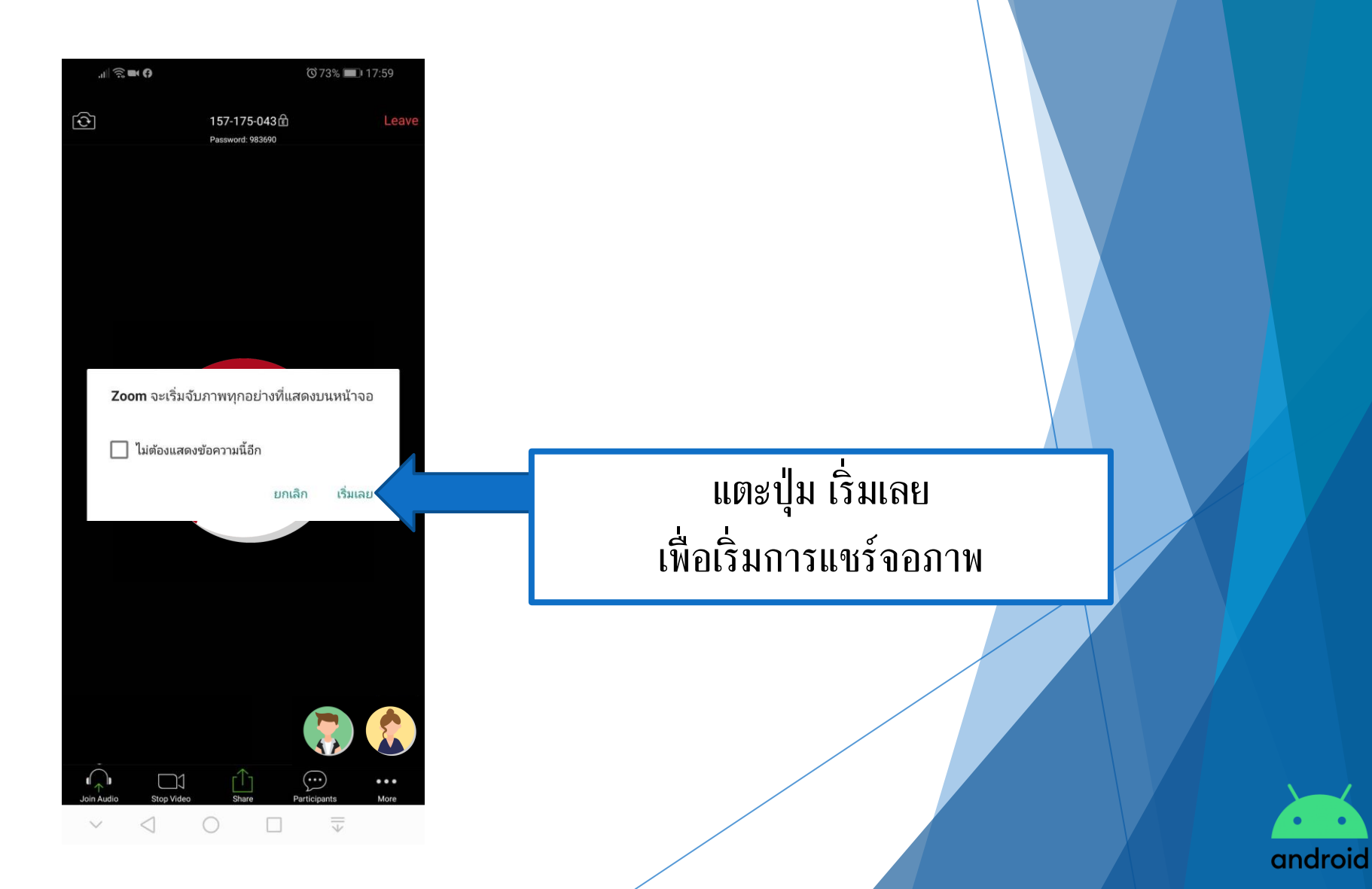

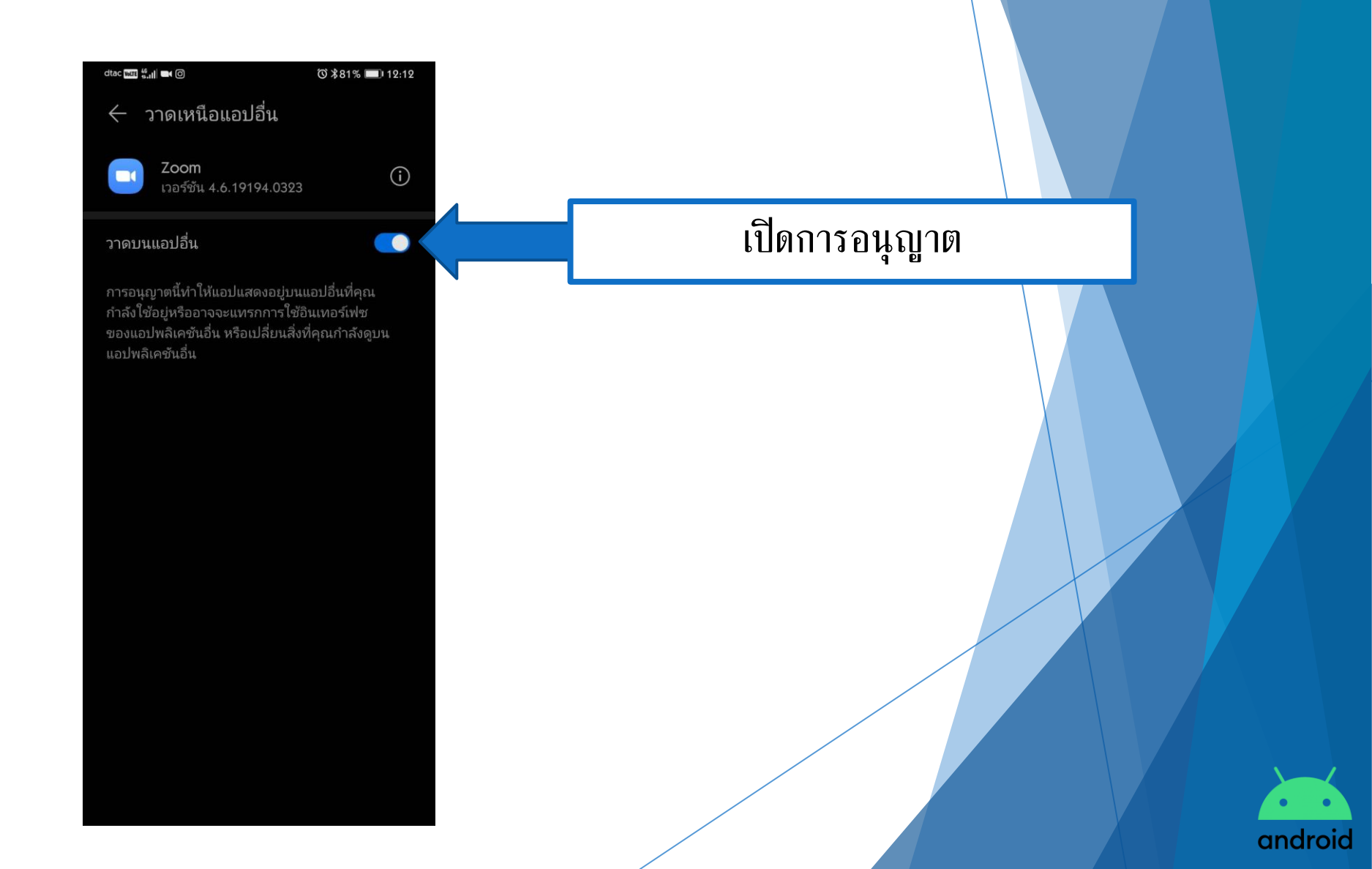

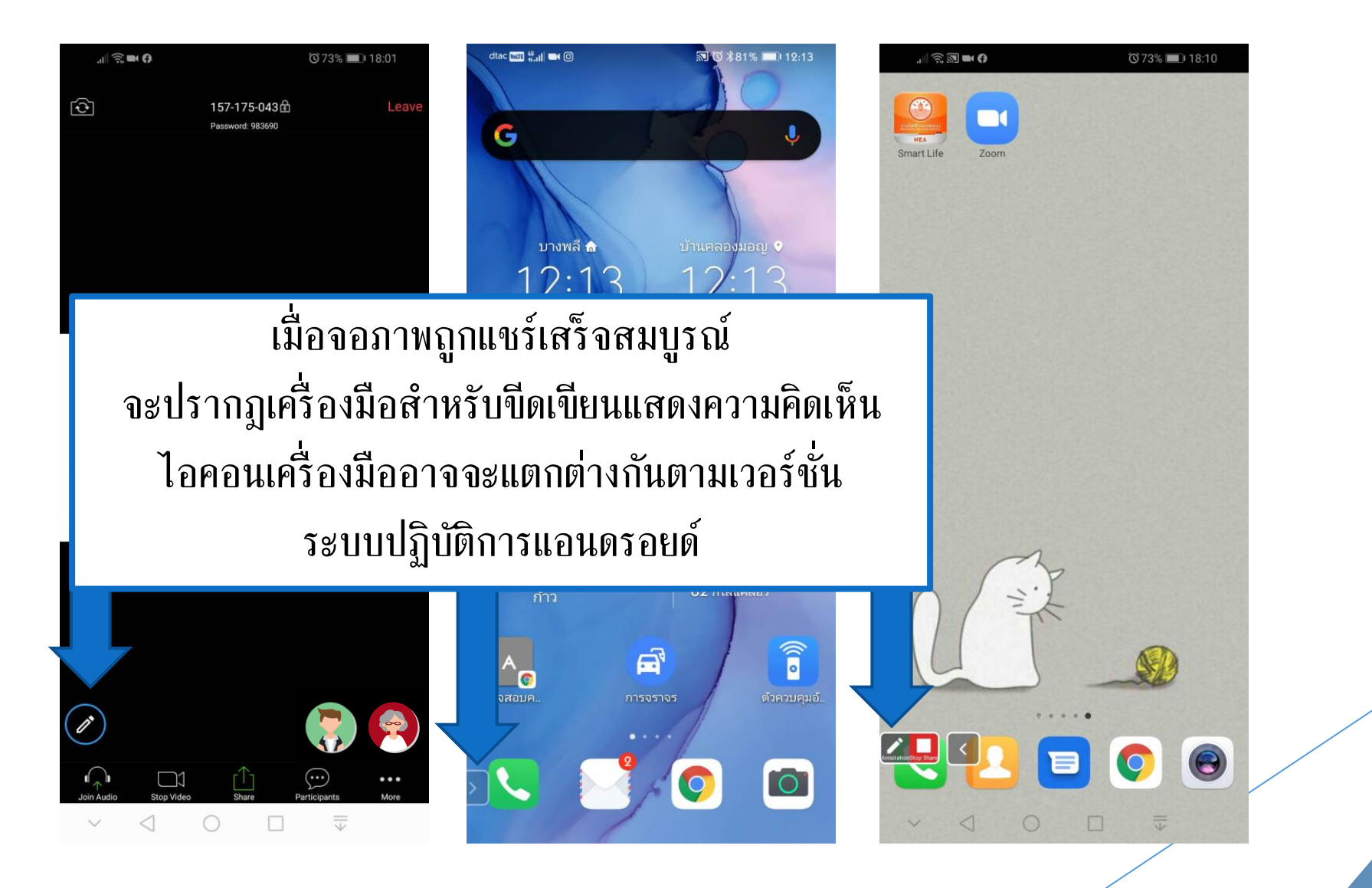

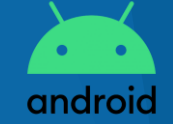

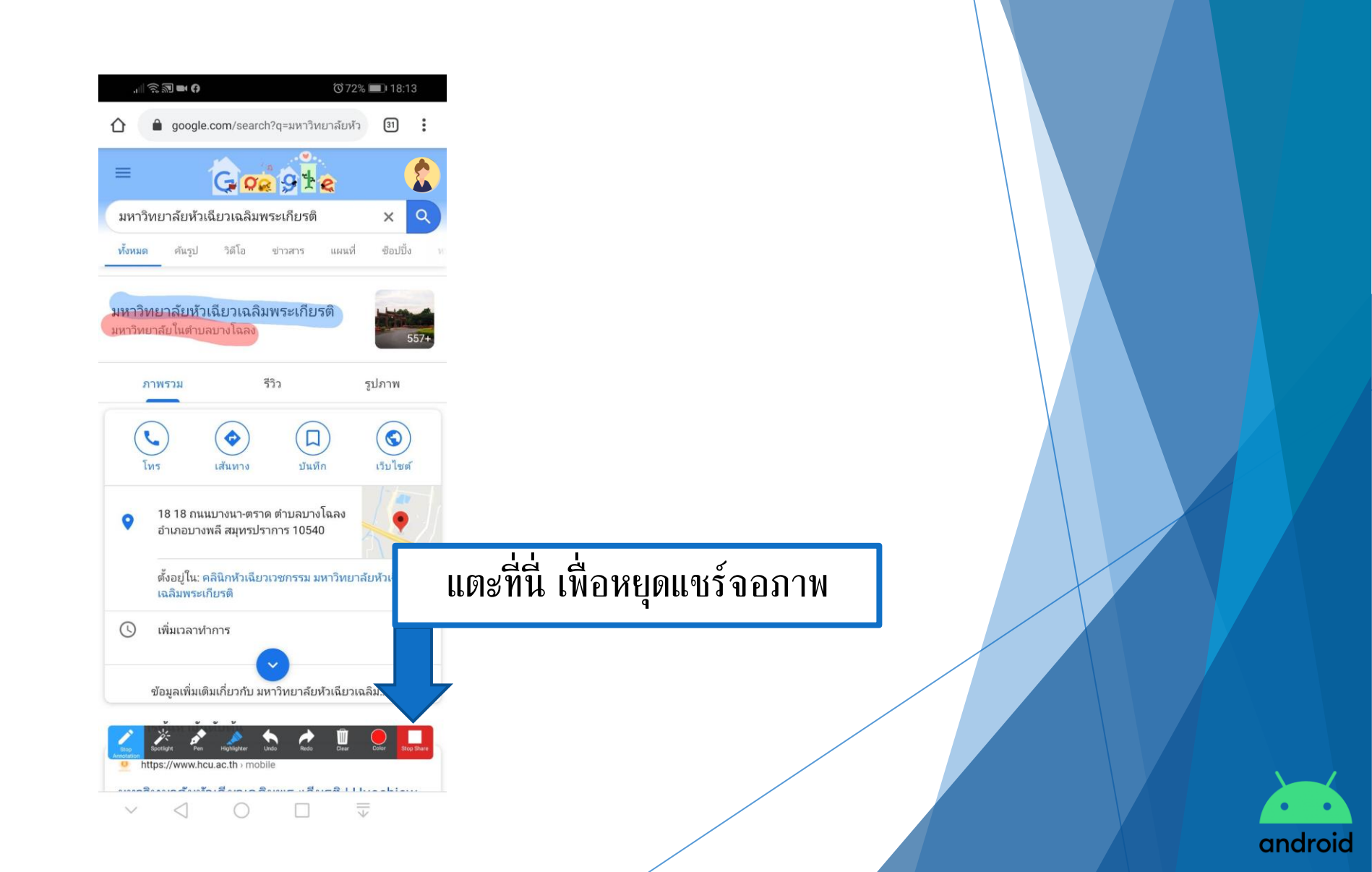

#### การแสดงความคิดเห็นบนจอภาพ

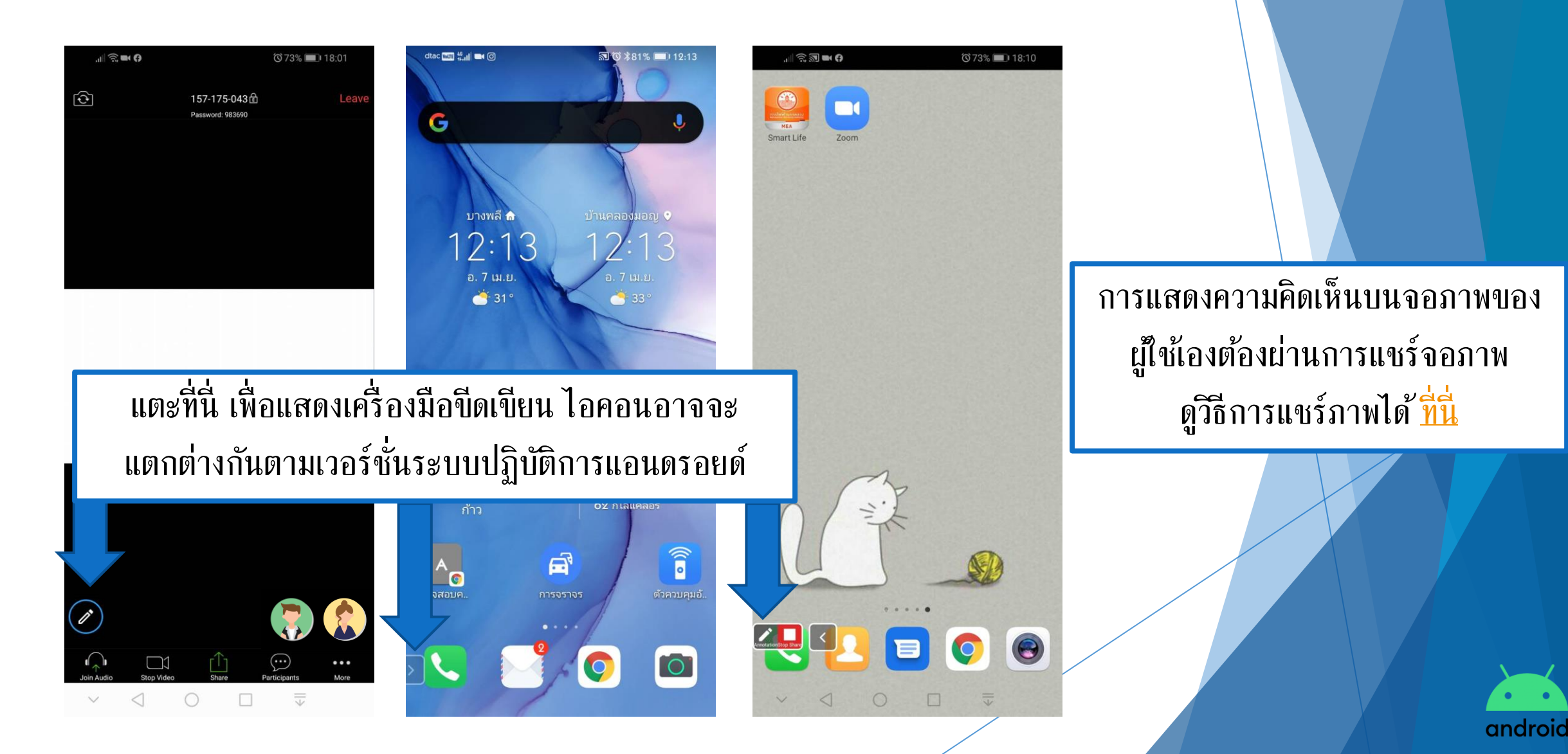

#### การแสดงความคิดเห็นบนจอภาพ

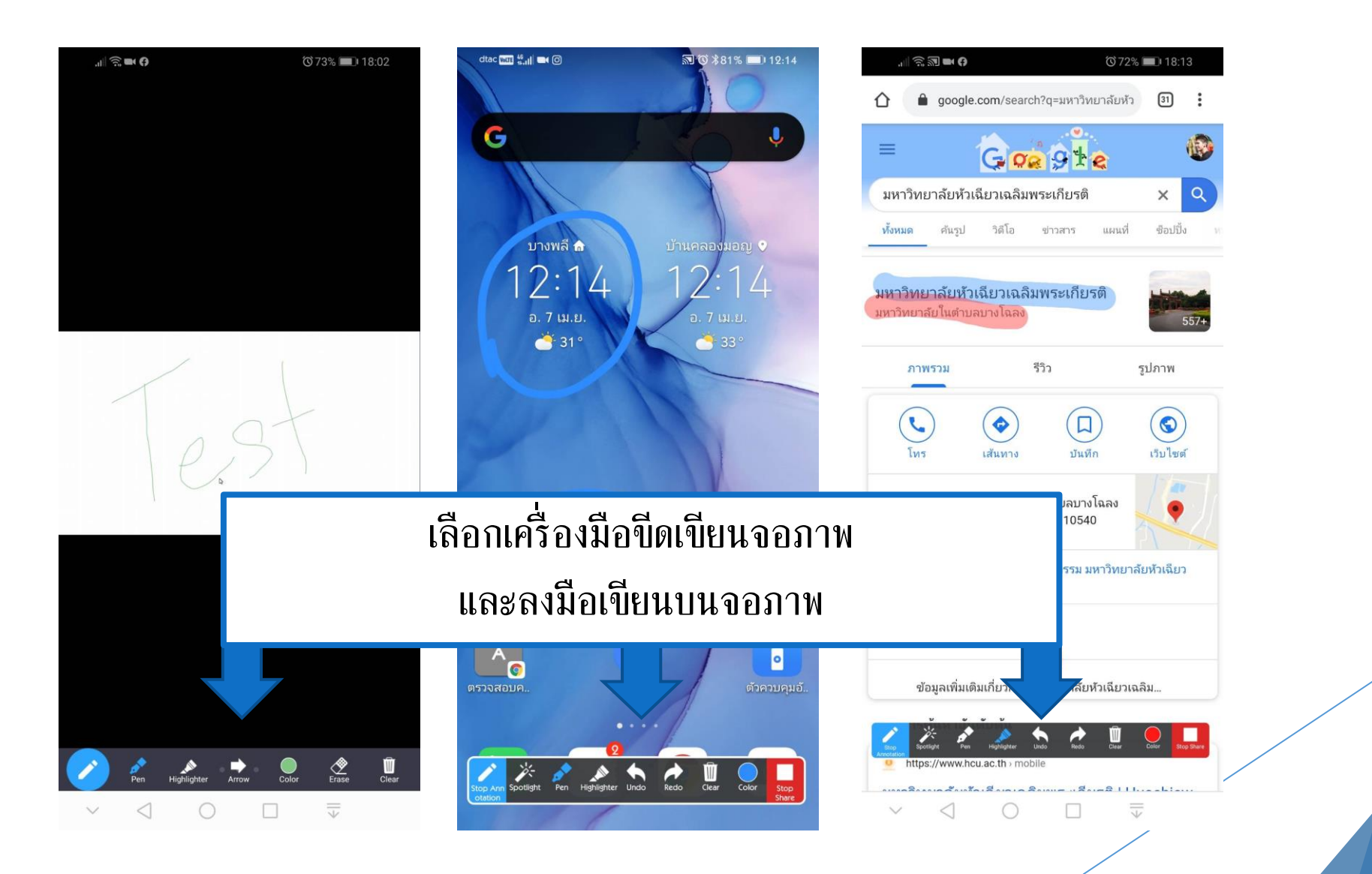

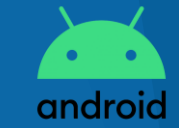

## การออกจากการประชุมออนไลน์

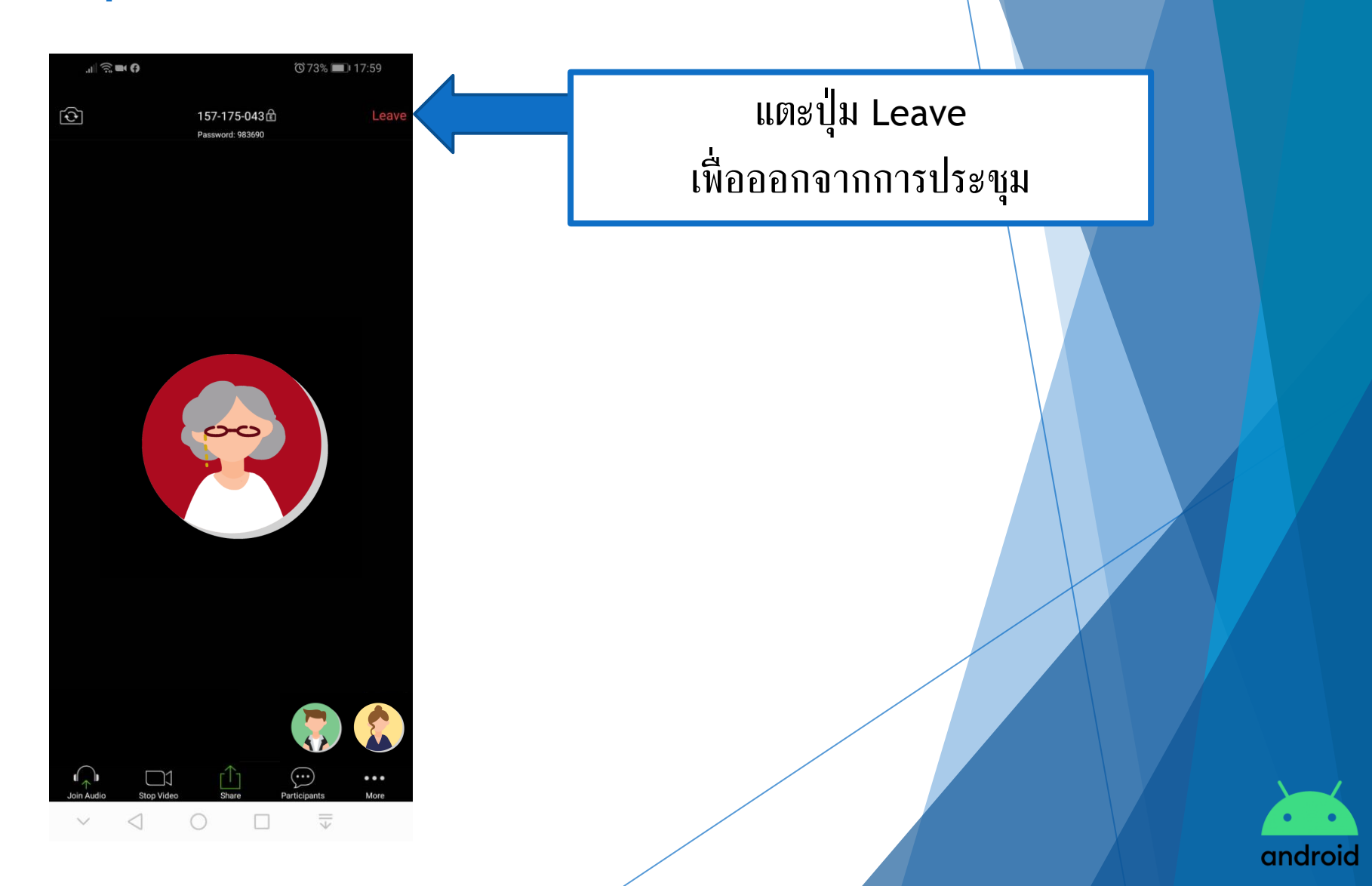

### การออกจากการประชุมออนไลน์

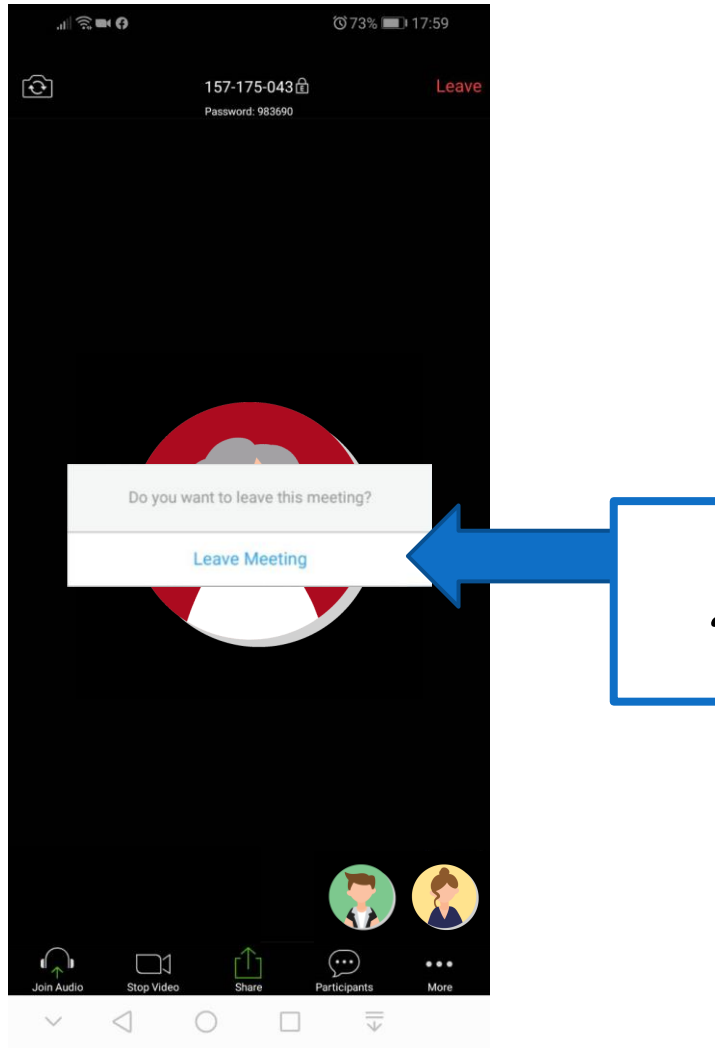

แตะปุ่ม Leave Meeting ยืนยันการออกจากการประชุม

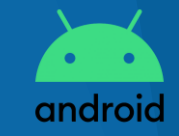

"

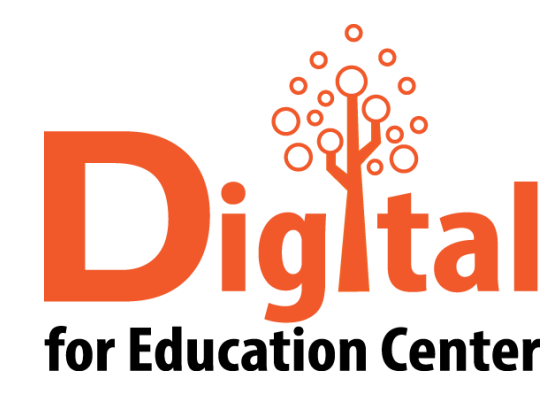

Digital สอบถามข้อมูลเพิ่มเติม

"

ศูนย์ดิจิทัลเพื่อการศึกษา มหาวิทยาลัยหัวเฉียวเฉลิมพระเกียรติ

มหาวิทยาลัยหัวเฉียวเฉลิมพระเกียรติ วิทยาเขตบางพลี

อาคารอำนวยการ ชั้น 2

โทร. 1115, 1134, 1149

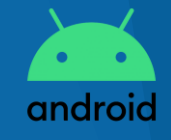

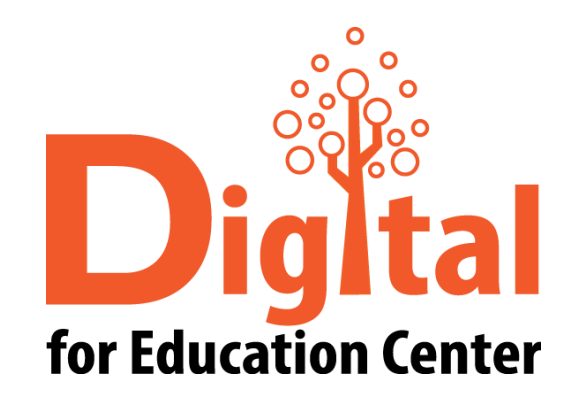

### The End.

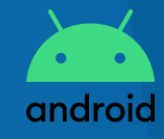